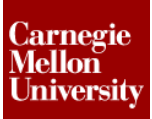

### 1 Project 2 - Flange Manifold Part

#### **1.1 Instructions**

This project focuses on additional sketching methods and sketching commands. Revolve and Work features are also introduced. The part being modeled is from machine tooling used in the manufacture of an automobile engine. This flange detail would have several probes attached to it that measure the fluid flow through the flange. The challenge is that the probes need to allow for maximum clearance away from the engine.

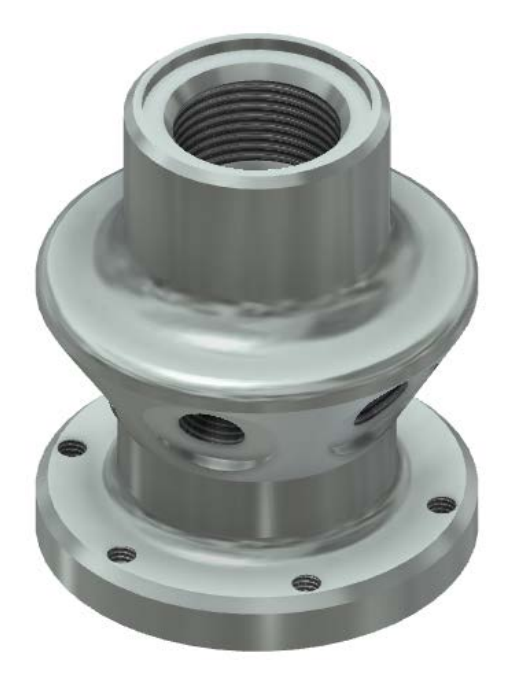

- 1: Create a new part using the *Standard (mm).ipt* template.
  - On the Quick Access toolbar, click New.

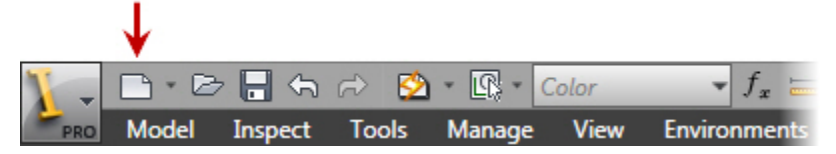

- In the New File dialog box, click the Metric tab.
- Select Standard (mm).ipt.

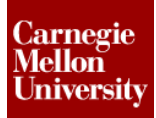

| Default English Metric Mo | ld Design          |                          | ×  |
|---------------------------|--------------------|--------------------------|----|
| Standard (DIN).ipn        | Standard (DIN).ipt | Standard (mm).iam        | *  |
| Standard (mm).ipn         | Standard (mm).ipt  | Weldment (ANSI - mm).iam |    |
| Weldment (BSI).iam        | Weldment (DIN).iam | Weldment (GB).iam        | 4  |
| Project File:             | Default.ipj        | ✓ Project                | s  |
|                           |                    | OK Canc                  | el |

- Click OK.
- 2: Create sketch centerline
  - Start the Project Geometry Tool
     Sketch Tab | Draw Panel | Project Geometry

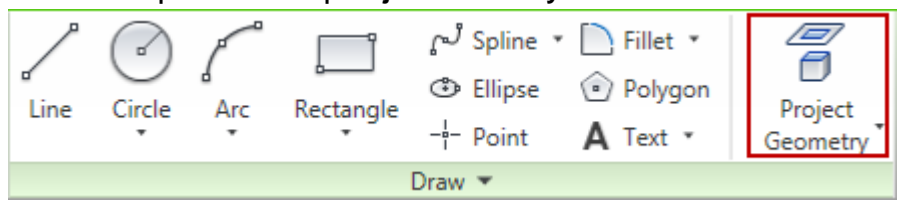

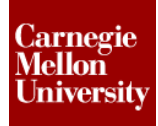

In the browser select the **Y** Axis to project a reference line into sketch.

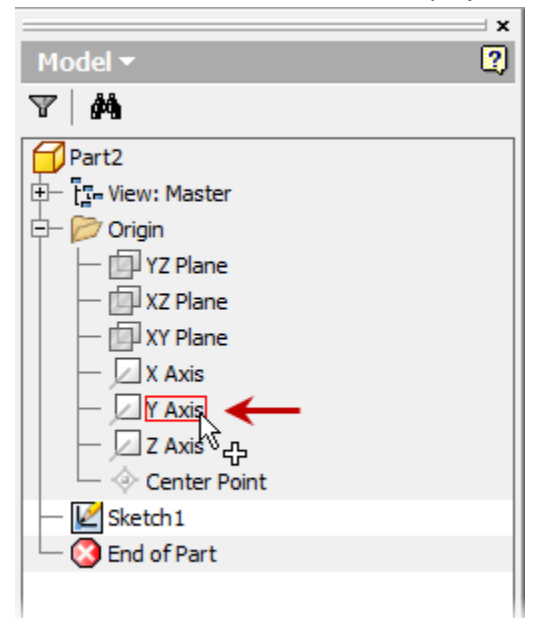

Click Done on the Marking Menu

|                       | Line                  |
|-----------------------|-----------------------|
| Center Point Circle 🕝 | 🖵 Two Point Rectangle |
| Done [Esc]            | Continue              |
| General Dimension (↔) | Project Geometry 🗹    |
| Finish                | 2D Sketch             |

 Select the projected reference line in the graphics window and then change it to a centerline by selecting the Centerline format from the ribbon.

#### Sketch Tab | Format Panel | Centerline

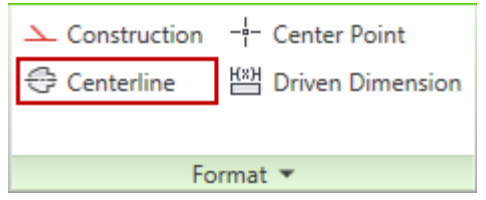

- 3: Sketch basic shape
  - Start the Line tool.

In this project you will sketch the approximant profile of the part completely without dimensions, and then add the required geometric and dimensional constraints to complete the sketch.

 Scrub over the projected origin point and drag to the right approximately 7 mm. This will line up you cursor with the origin point.

### **Project 2 – Flange Manifold Part**

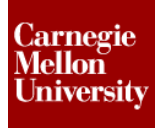

**Note:** The term "Scrub" refers to passing the cursor over geometry in the graphics window without clicking on it in order to use that geometry in reference to another sketch element being created. Autodesk Inventor will try to infer what areas to reference, but sometimes you may have to Scrub over a point or other sketch element before it will be referenced.

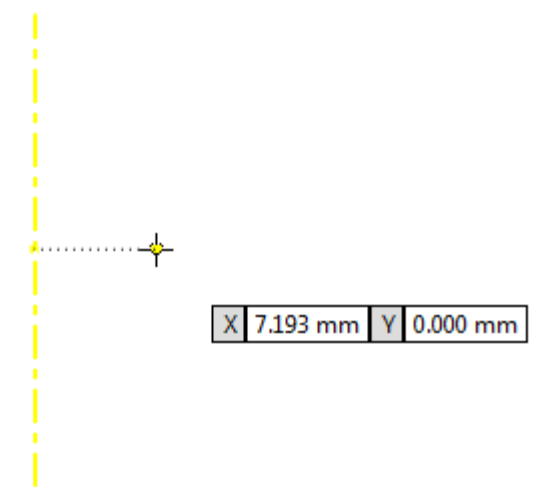

A dotted line will show that you are lined up with the point.

 Left-Click to create the starting point of the first line segment. Drag to the right approximately 17 mm. Click to except this line segment.

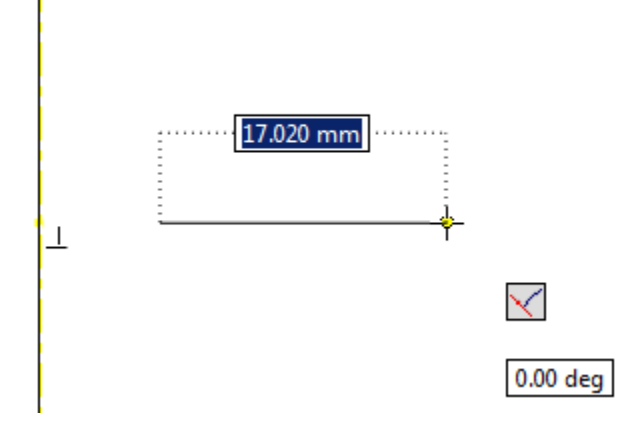

Drag up approximately 5 mm. Click to except this line segment.

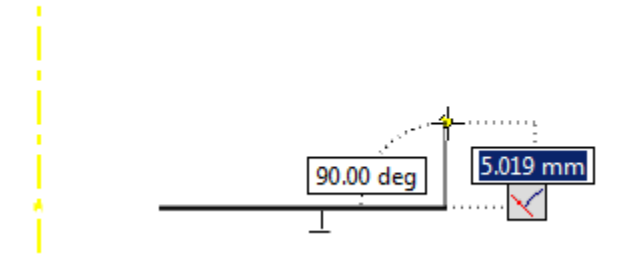

### **Project 2 – Flange Manifold Part**

Drag to the right approximately 15 mm. Click to except this line segment.

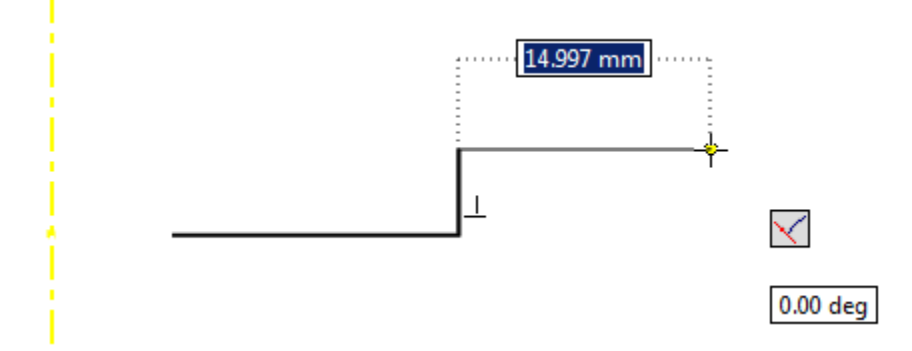

Drag up approximately 10 mm. Click to except this line segment.

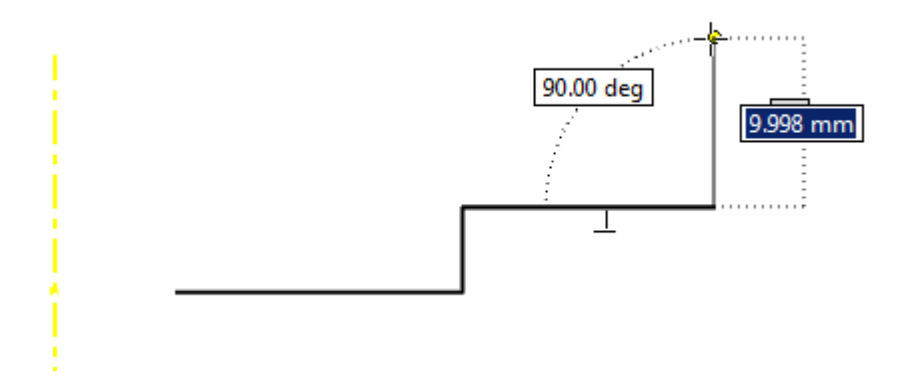

Drag to the left approximately 10 mm. Click to except this line segment.

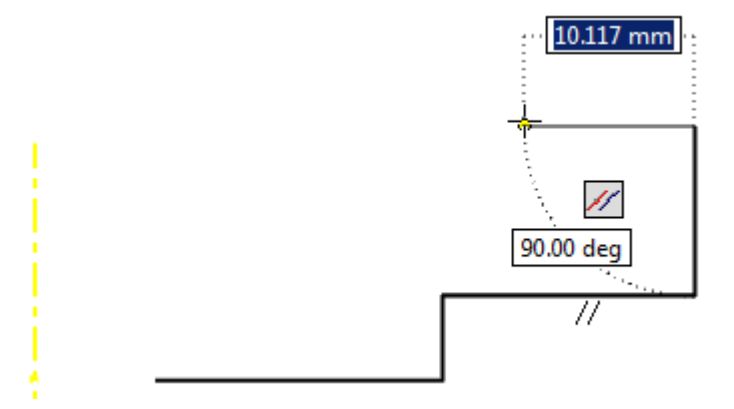

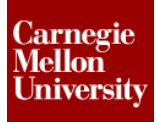

Drag up approximately 15 mm. Click to except this line segment.

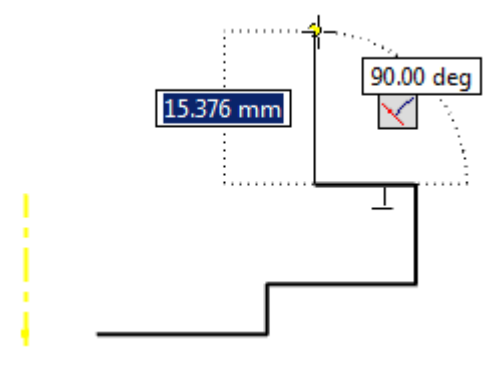

Drag up and to the right to create an angled line segment similar to the one shown.

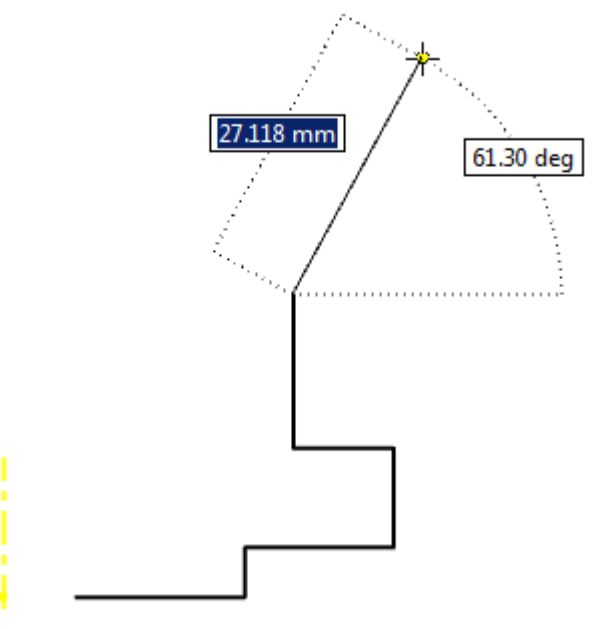

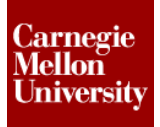

### **Project 2 – Flange Manifold Part**

 Drag up approximately 5 mm. Make sure the Parallel Constraint glyph is shown next to the cursor to insure this line segment is parallel to the other vertical line segments. Click to except this line segment.

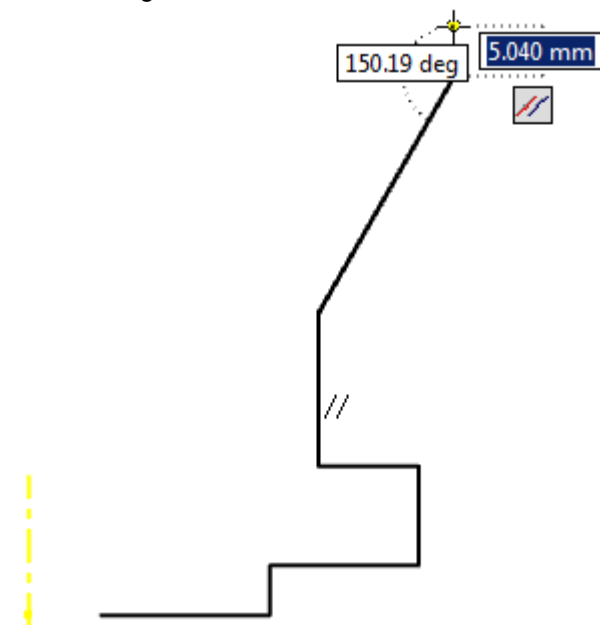

Drag to the left approximately 15 mm. Click to except this line segment.

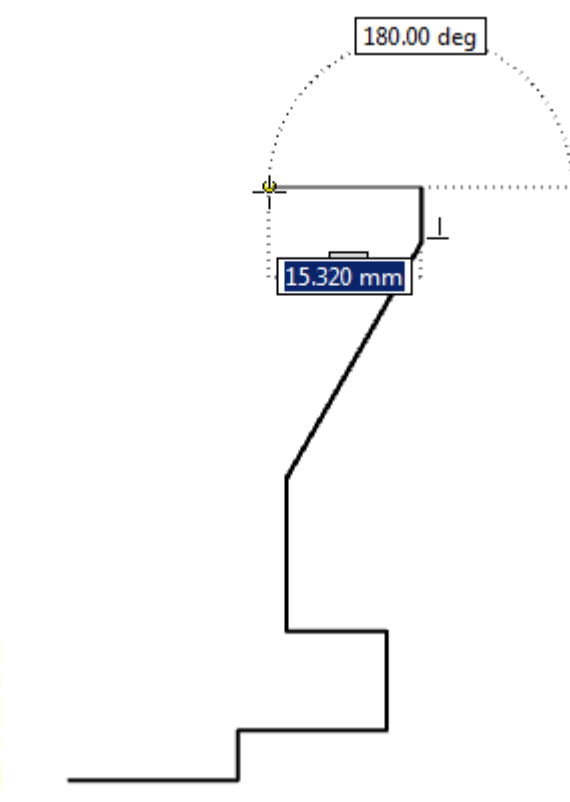

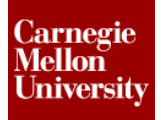

Drag up approximately 31 mm. Click to except this line segment.

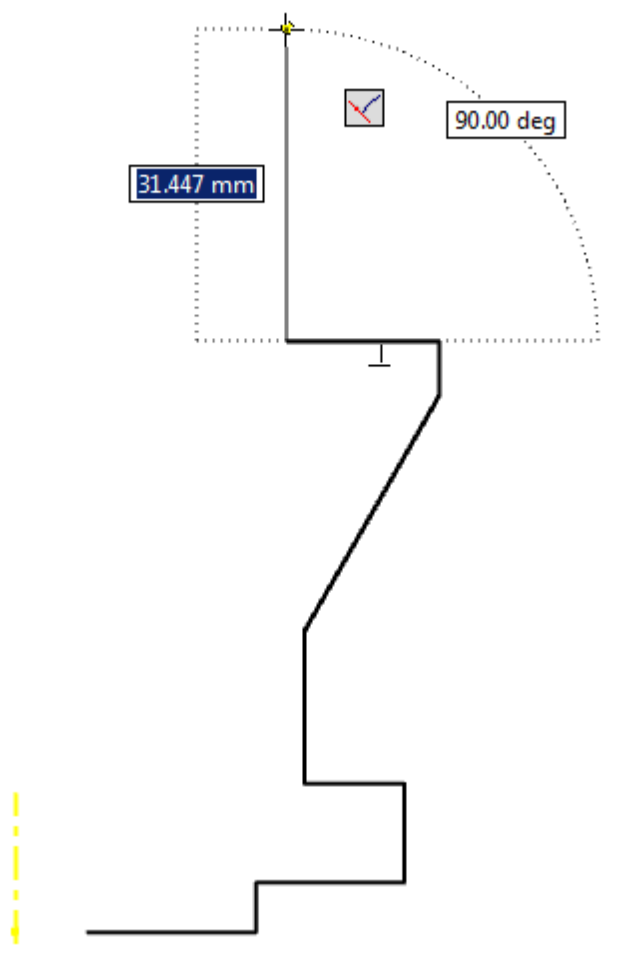

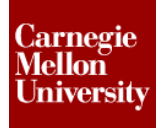

Scrub the first starting point to line up this line segment with that point. When the dotted line is shown, and the line is parallel to the other horizontal lines (Or Perpendicular to the previous line segment) click to except.

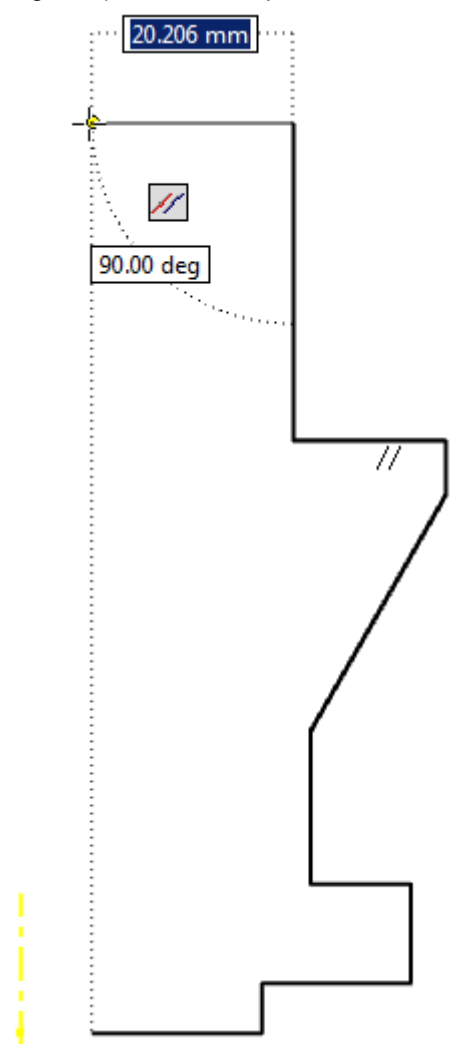

Close the loop by picking the last line segment back to the first start point.

- 4: Constrain Sketch
  - Place a **Coincident** Constraint between the bottom line segment and the projected Origin point.

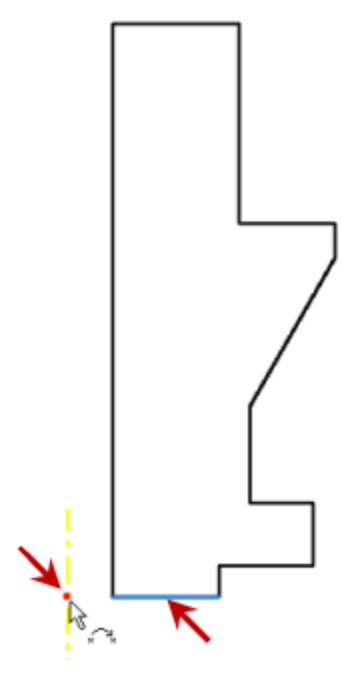

 Place linear dimensional constraint for the overall part length. Enter 88 mm in the edit dimension field.

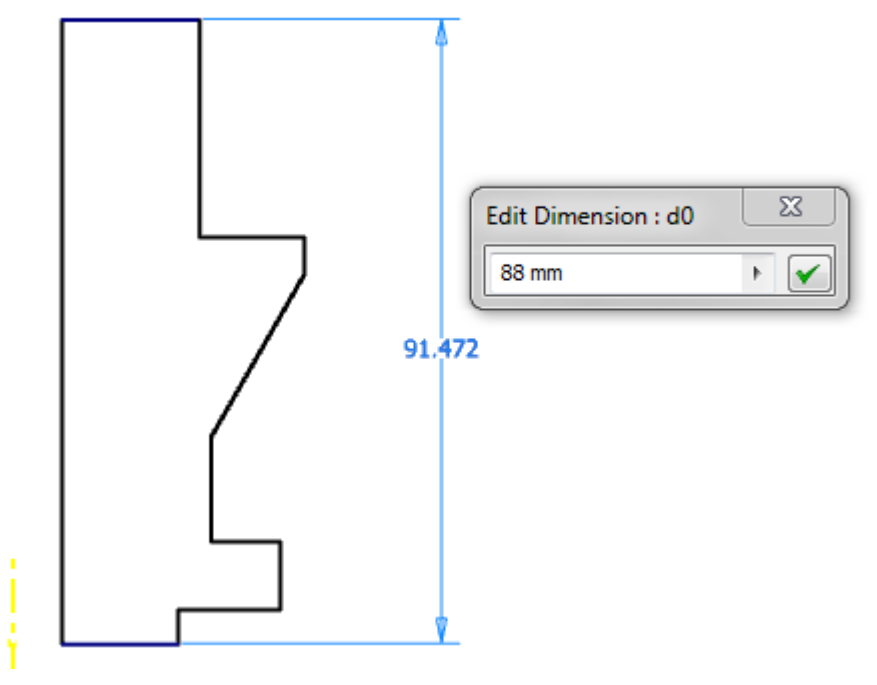

Place an inner diameter dimensional constraint. Using the General Dimension tool from the Sketch tab on the ribbon, select the projected reference centerline and the inside edge of the part profile.

### **Project 2 – Flange Manifold Part**

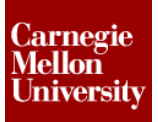

Notice that the dimension placed is a diameter. Enter **14.02 mm** in the edit dimension field.

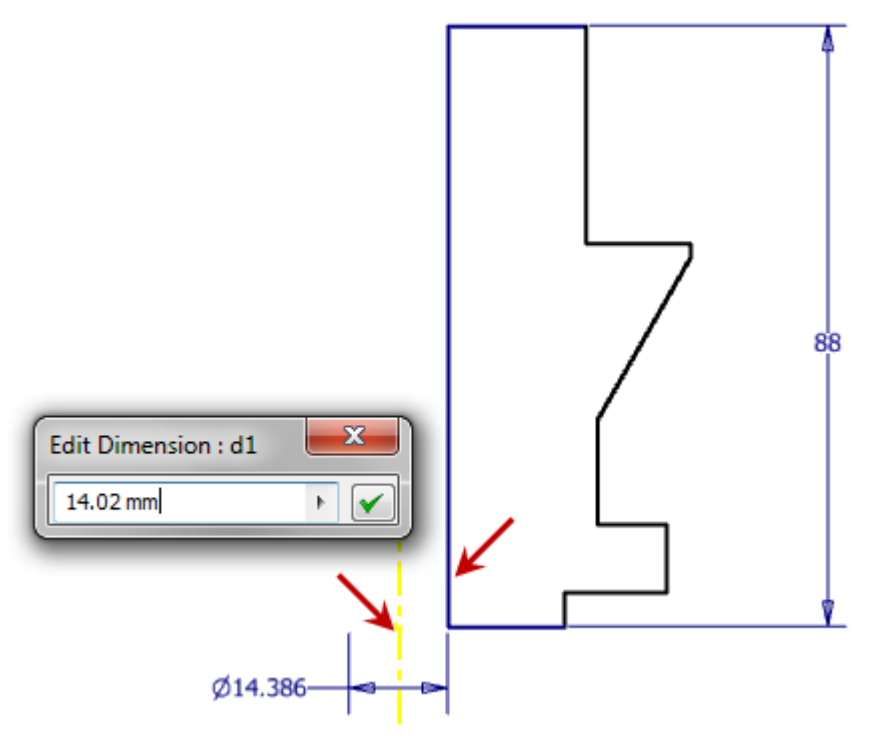

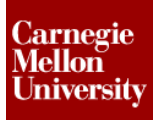

Place the following diameter dimensional constraints.

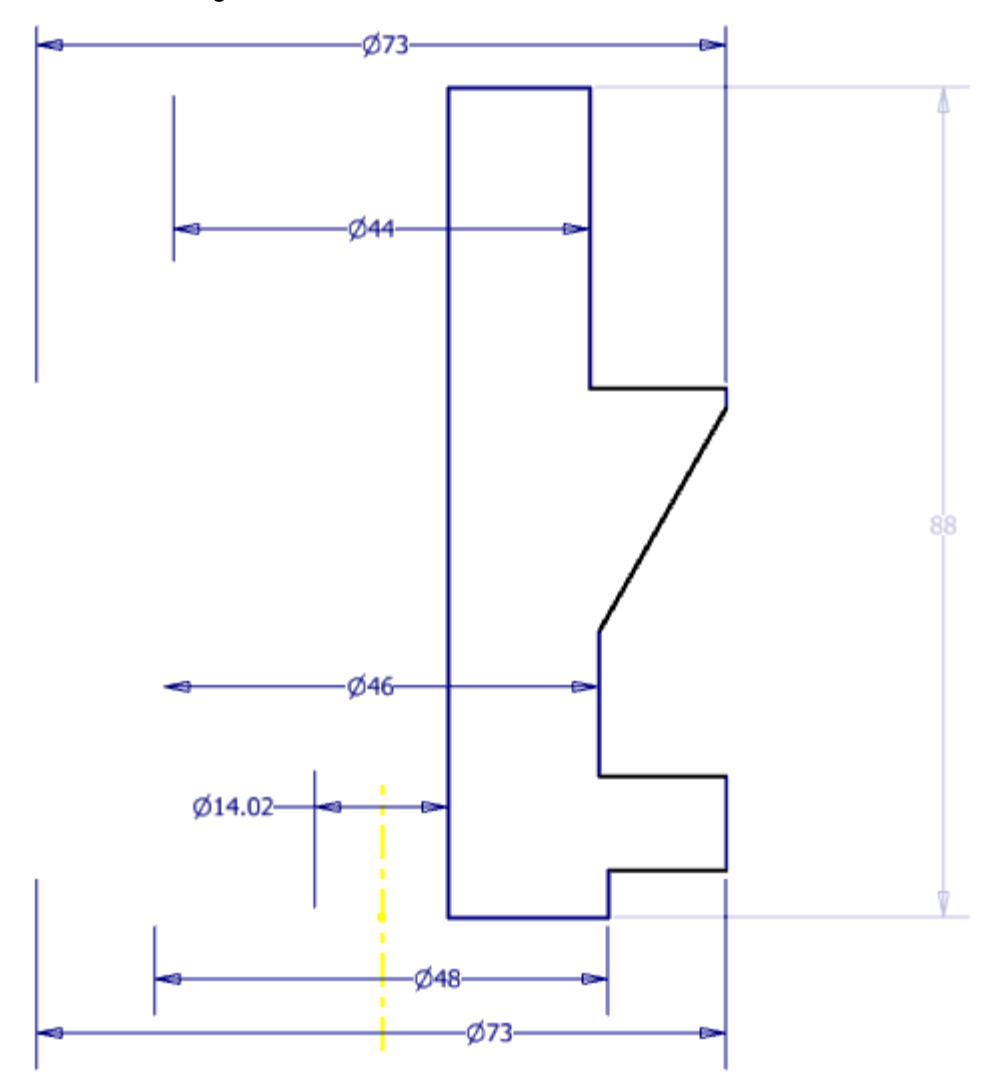

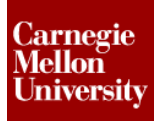

Place the following linear dimensional constraints.

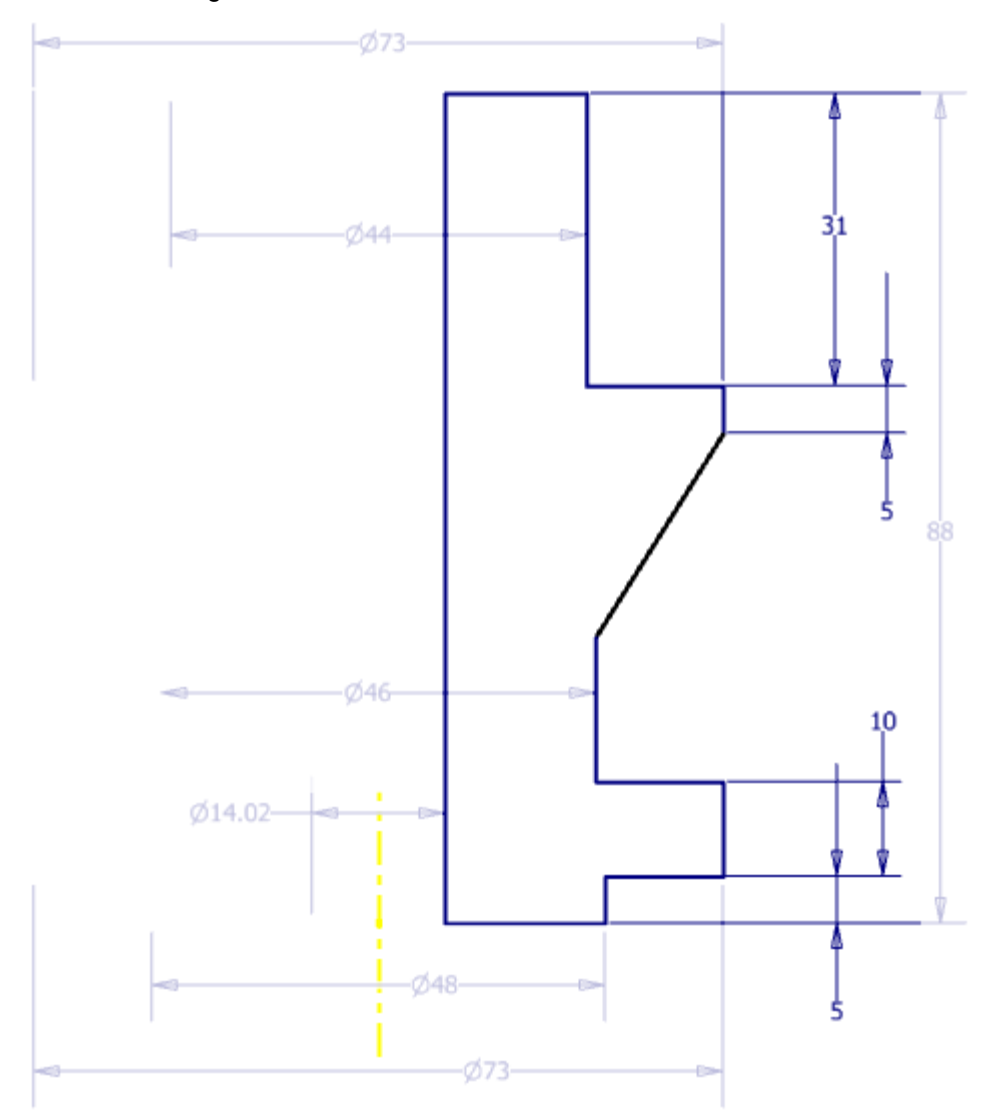

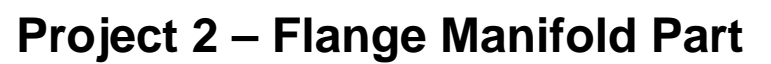

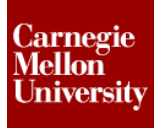

Place an angular dimensional constraint.

Using the **General Dimension** tool from the **Sketch** tab on the ribbon, select the angled line segment and a vertical line segment. Enter **30** in the edit dimension field.

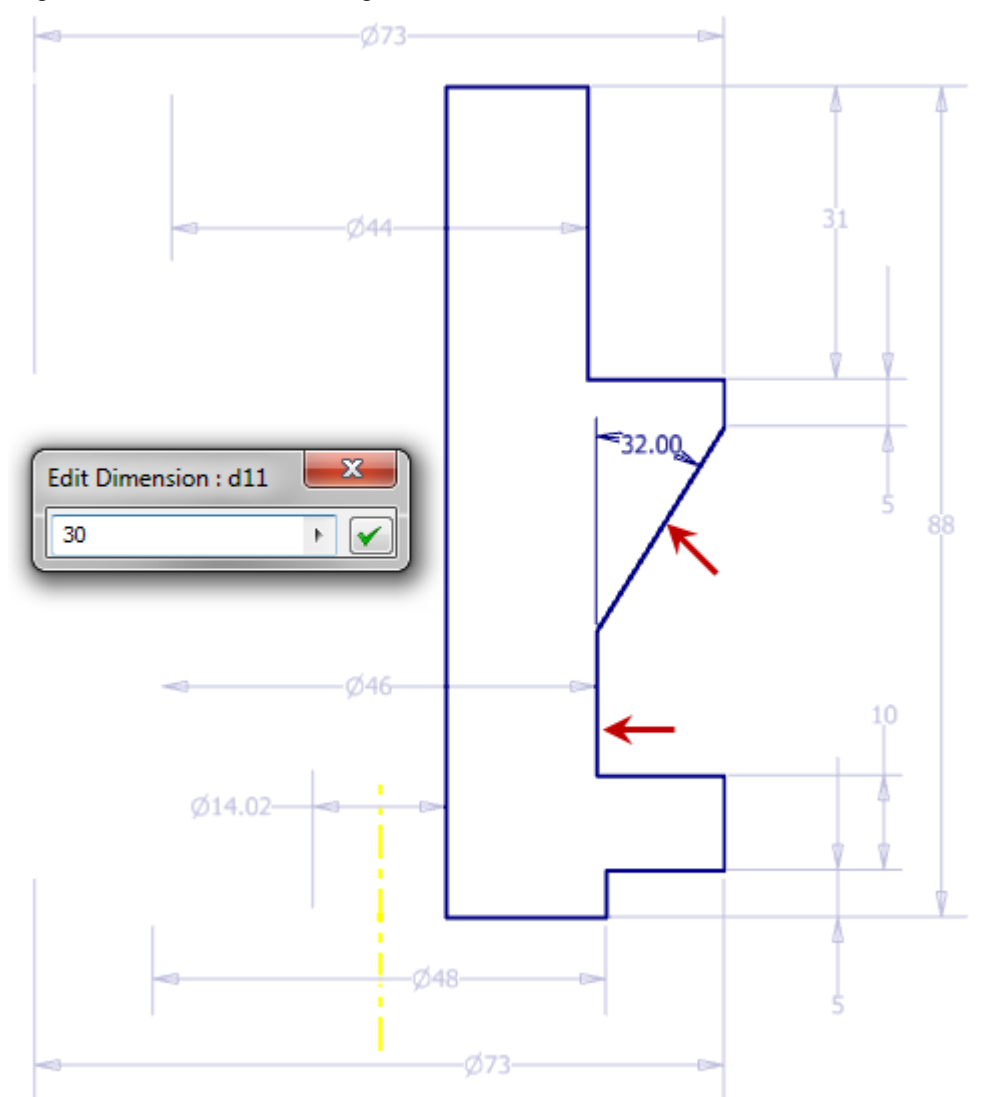

- The sketch profile is now fully constrained.
- Exit the sketch.
- 5: Revolve Base Feature.

Start the Revolve Tool Model Tab | Create Panel | Revolve Coil Sweep Coil Sweep Emboss Revolve Create V

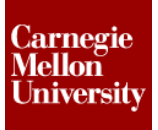

### **Project 2 – Flange Manifold Part**

Because there is only one closed loop exists in the sketch, the sketch profile is automatically selected

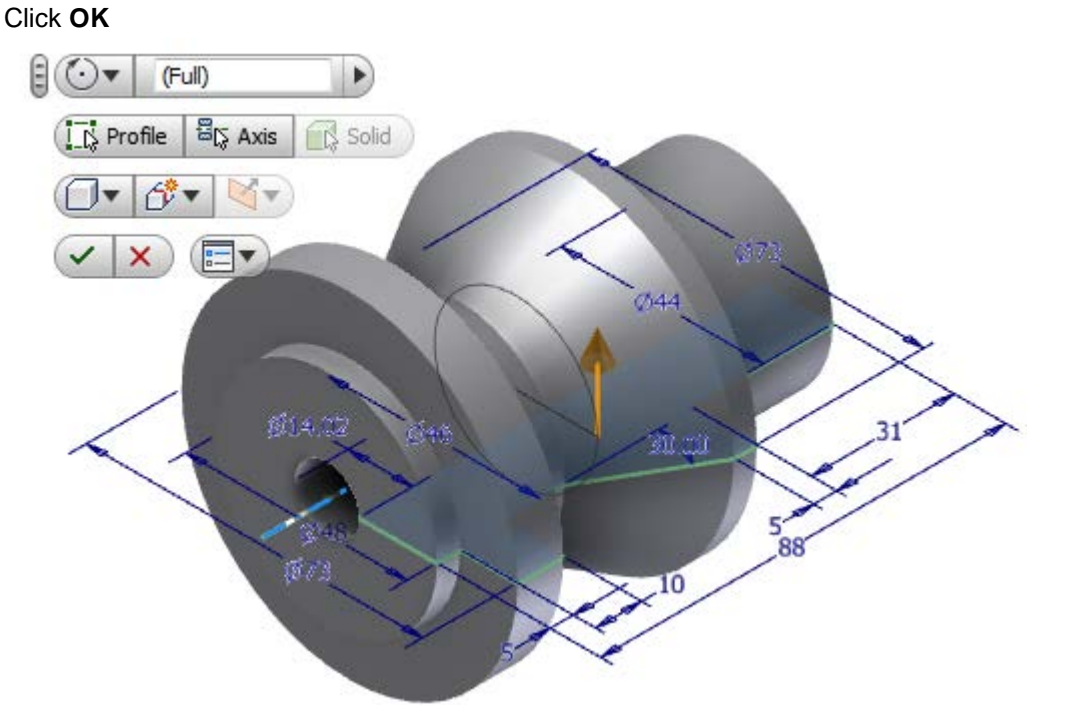

6: Using the Viewing tools reposition the view as shown.

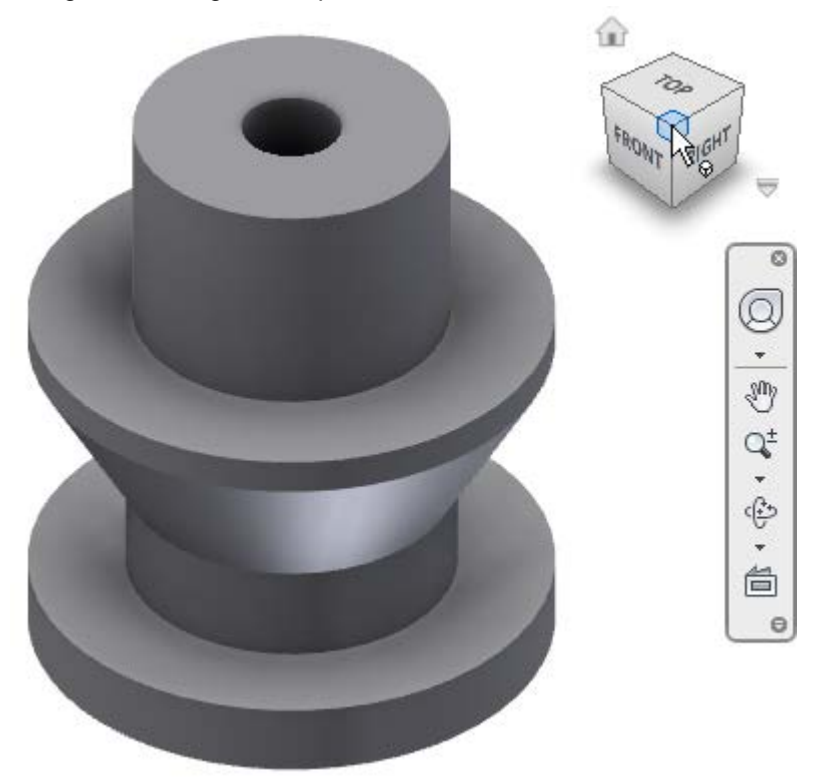

### **Project 2 – Flange Manifold Part**

- 7: Change Part Color
  - On the Quick Access Toolbar pick **Zinc** from the part color drop down list.

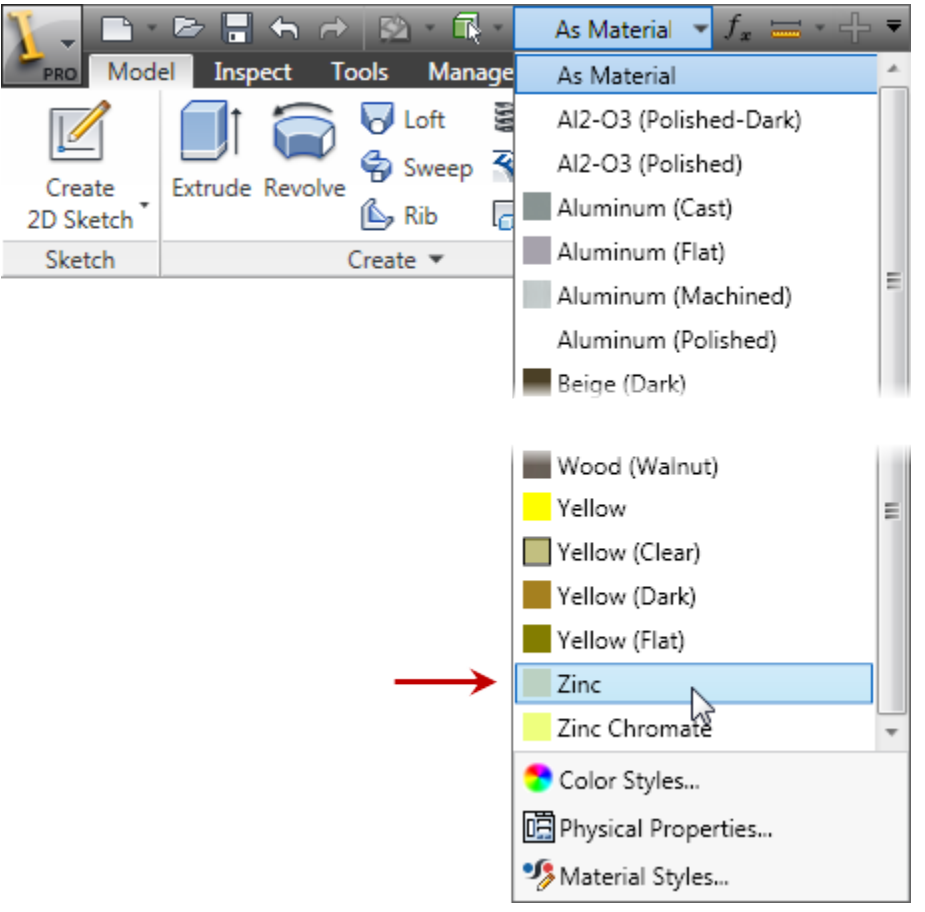

### **Project 2 – Flange Manifold Part**

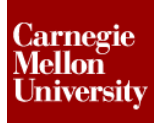

- 8: Add Cavity Hole and End Tapped Hole
  - Start the Hole Tool.

Place a **Concentric** Hole on the top face with the following options: Termination: **Distance** Diameter: **20 mm** Depth: **44 mm** 

Click OK

| ſ | Hole : Hole1                                           | ×                             |
|---|--------------------------------------------------------|-------------------------------|
|   | Placement Concentric Plane Solids Concentric Reference |                               |
|   | Drill Point                                            | Termination<br>▶ Distance ▼ 2 |
|   |                                                        |                               |
|   |                                                        |                               |

### **Project 2 – Flange Manifold Part**

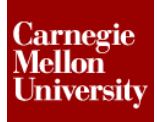

 Start Hole Tool
 Place a Concentric Hole on the top face with the following options: Type: Tapped Hole
 Thread Type: ANSI Metric M Profile
 Size: 30
 Designation: M30x2
 Termination: Distance
 Depth: 21 mm
 Full Depth

Click OK

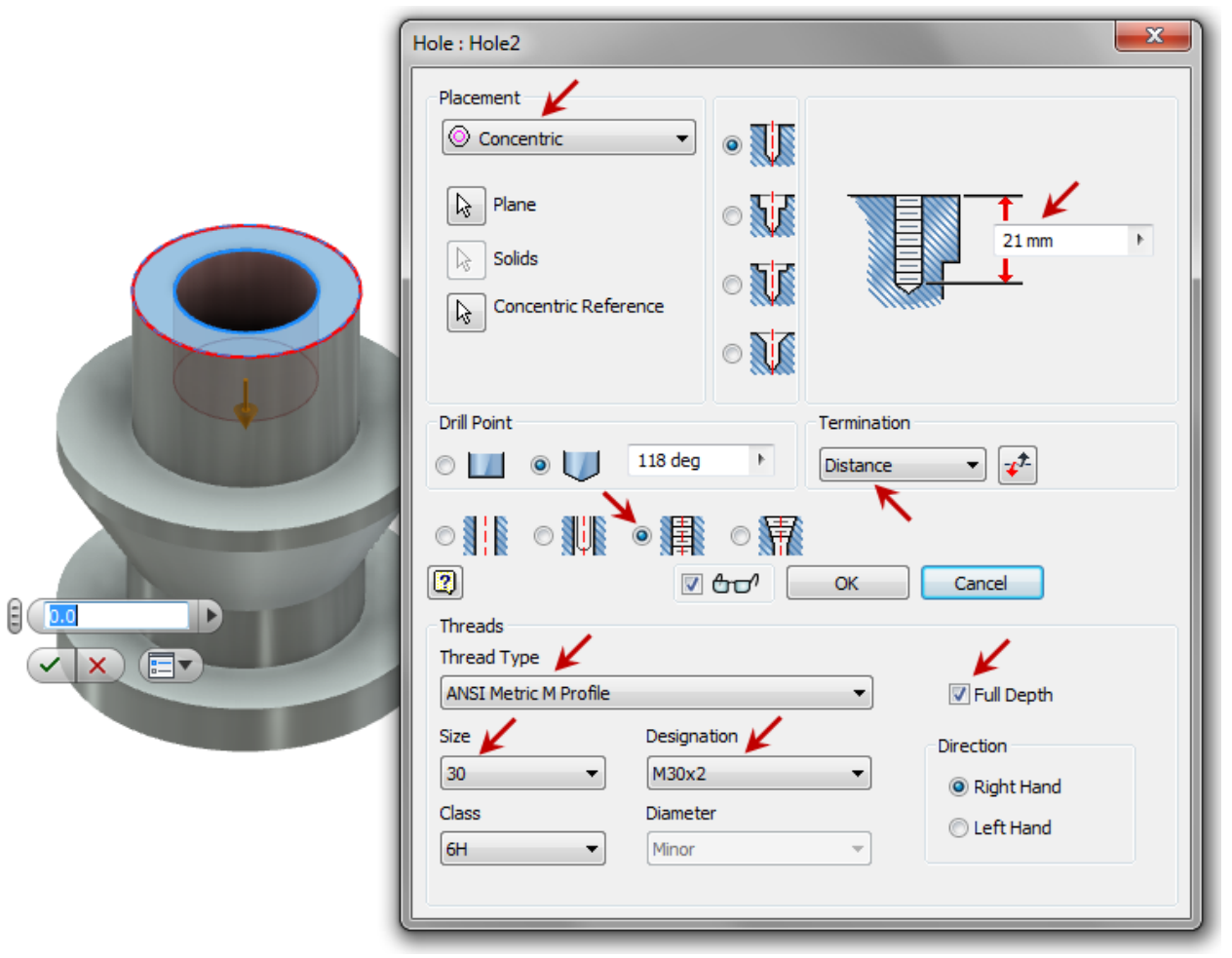

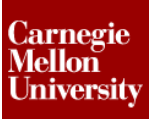

### **Project 2 – Flange Manifold Part**

- 9: Add Extrusion Cut
  - Start a new sketch on the top surface

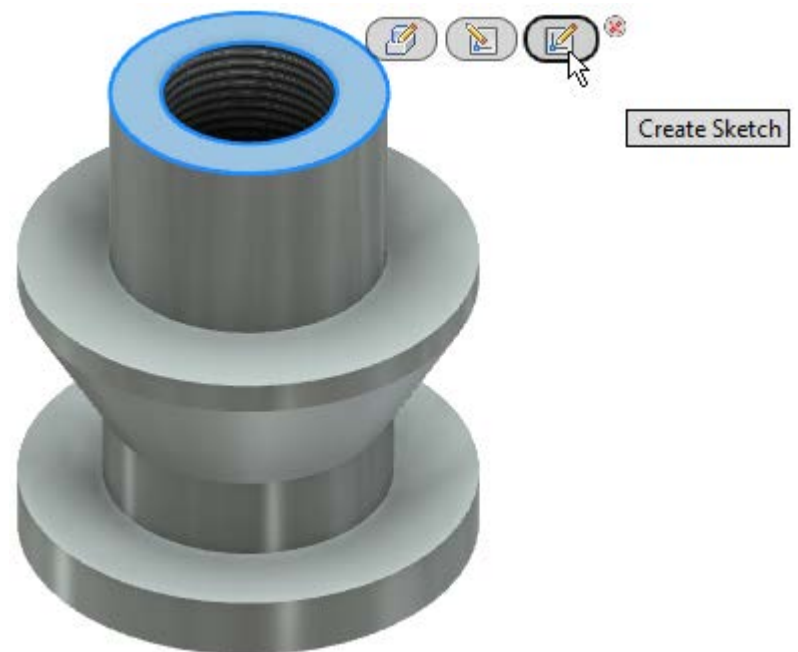

Start the Center Point Circle Tool
 Sketch Tab | Draw Panel | Circle

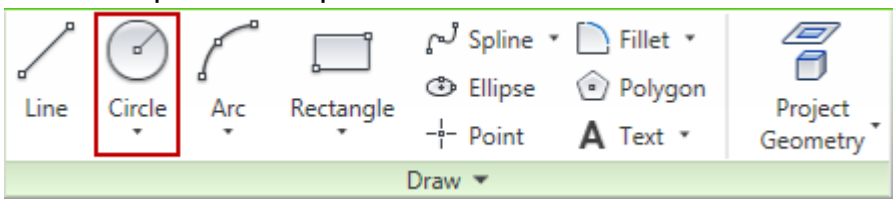

Pick the projected center point for the Center Point Circle starting point.

Drag away from the center. Enter 38 mm in the direct entry field. Press Tab to lock in the value. Press ENTER to except the circle.

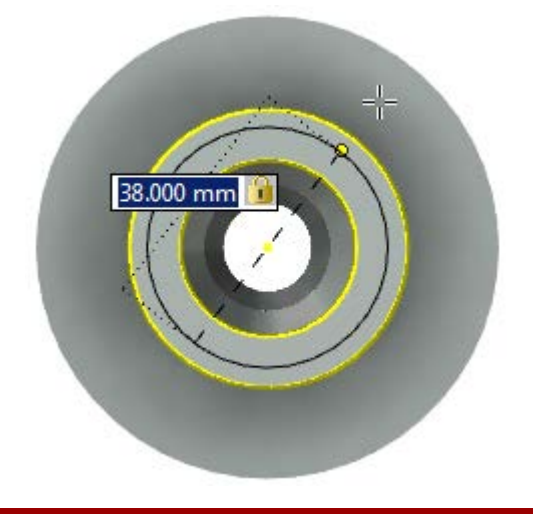

### **Project 2 – Flange Manifold Part**

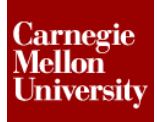

- Exit Sketch
- Start the Extrude Tool
   Pick both profiles inside the sketched circle.

Select the **Cut** option Enter **2.3 mm** in the entry field Click **OK** 

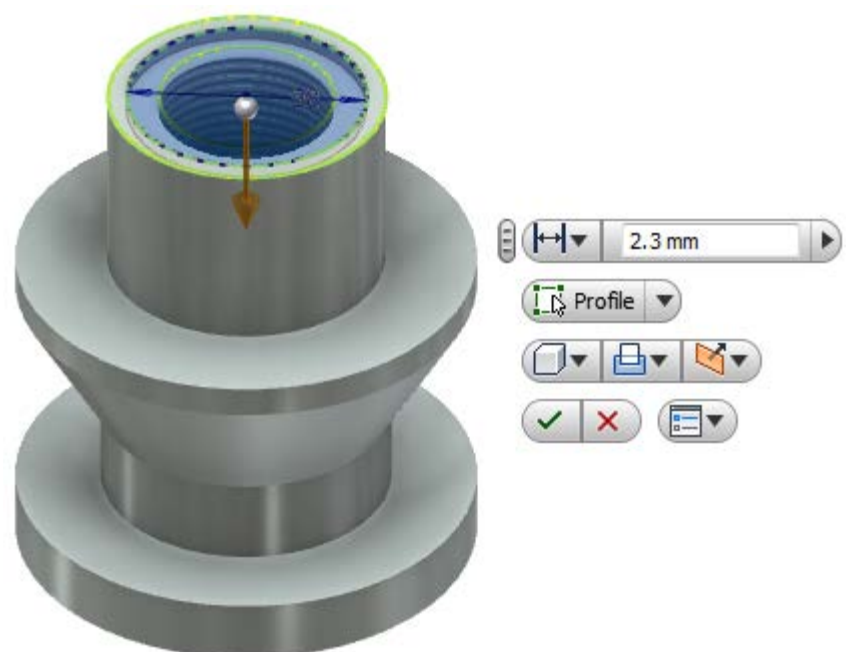

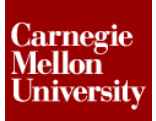

**10:** Add bolt pattern

• Create Sketch on bottom face shown.

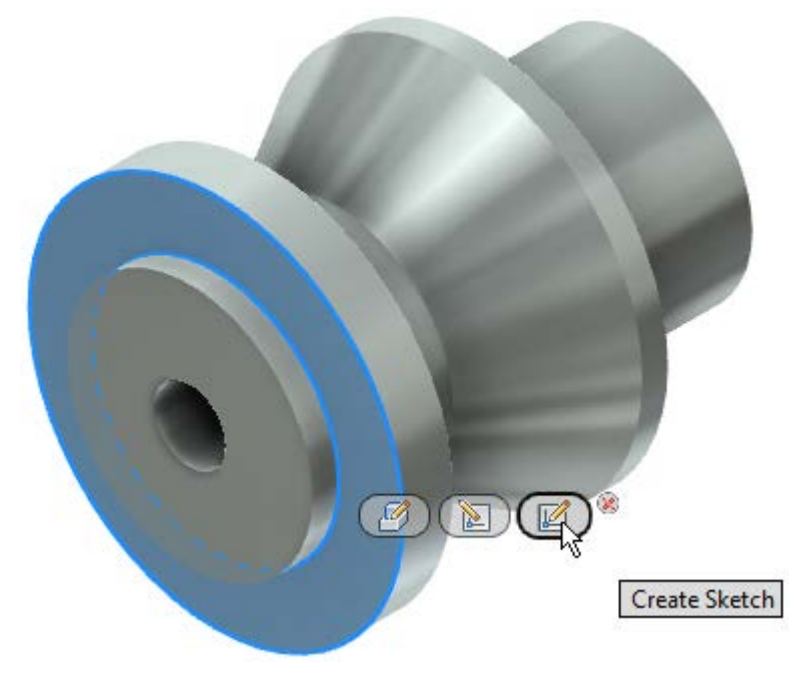

Start the Line Tool
 Draw vertical line starting from the center point 31.5 mm long

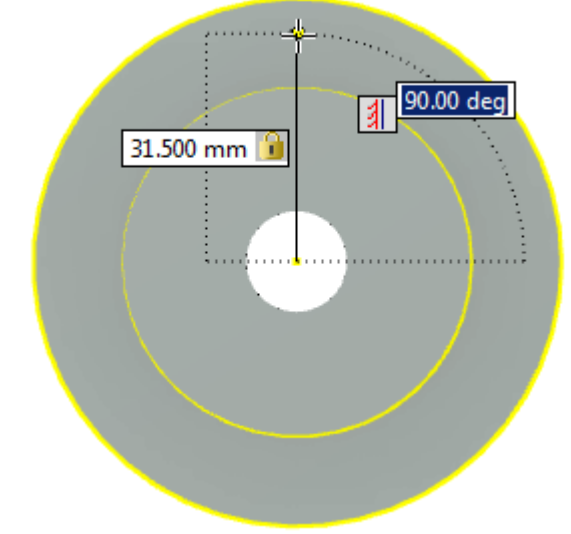

- Exit the Sketch
- Start Hole Tool
   Place a From Sketch Hole picking the line endpoint in the sketch with following options: Type: Tapped Hole
   Thread Type: ANSI Metric M Profile
   Size: 6
   Designation: M6x1

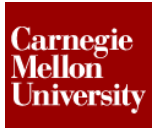

### **Project 2 – Flange Manifold Part**

#### Termination: To

Pick the top surface of the bottom flange area for the "To" termination surface **Full Depth** 

Click OK

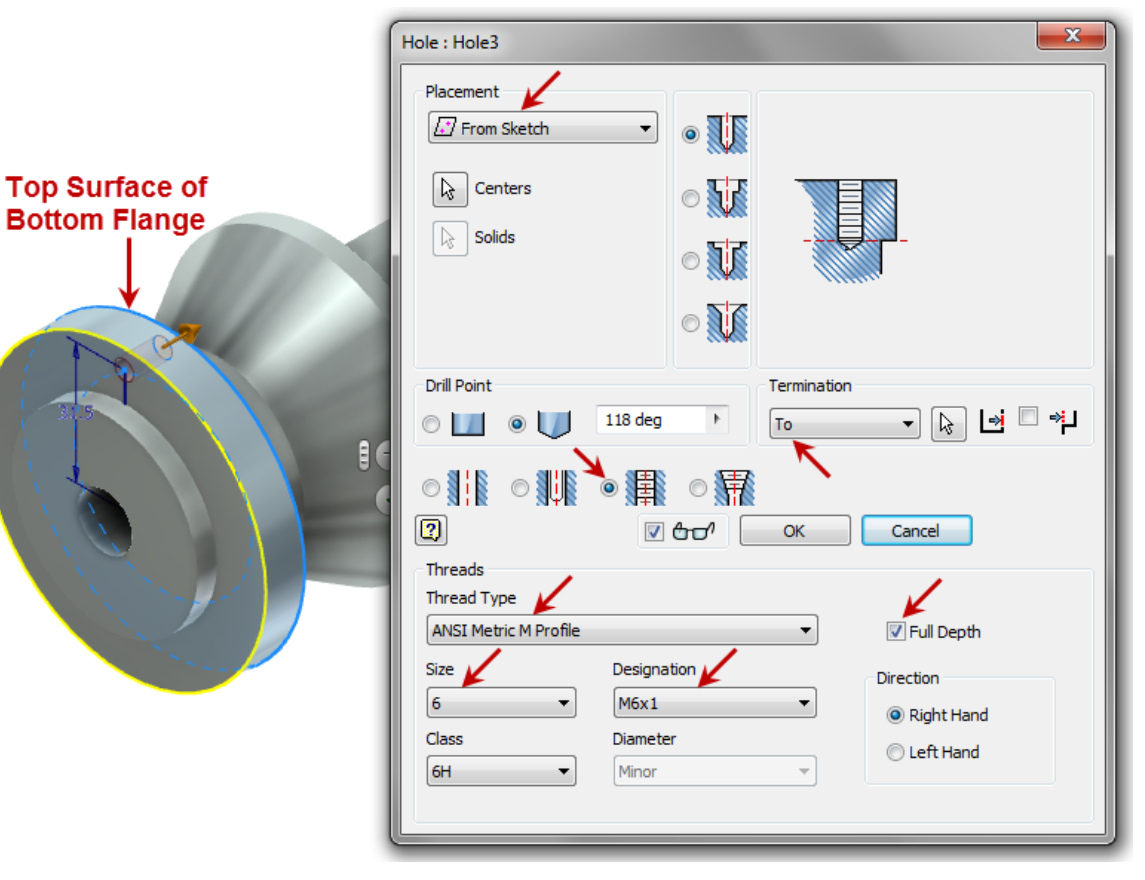

Start the Circular Pattern tool
 Model Tab | Pattern Panel | Circular

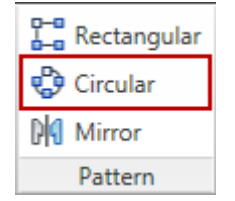

### Project 2 – Flange Manifold Part

Select the M6 tapped hole feature
 Select the outside diameter surface of the flange for the Rotation Axis

|    | Circular Pattern                  |
|----|-----------------------------------|
| k. | Features                          |
|    | Placement<br>• 38 6 ► ♦ 360 deg ► |
|    | OK Cancel >>                      |

 Enter Pattern Placement: 6 Angle: 360 deg

Click OK

|     | Circular Pattern        |
|-----|-------------------------|
|     | Features                |
|     | Placement               |
|     | • 🖧 6 🕨 🕎 360 deg 🕨 🗖 🔀 |
| 0 0 | OK Cancel >>            |

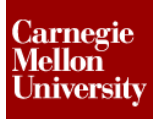

**11:** Create rotational location holes Create a new sketch on the bottom surface

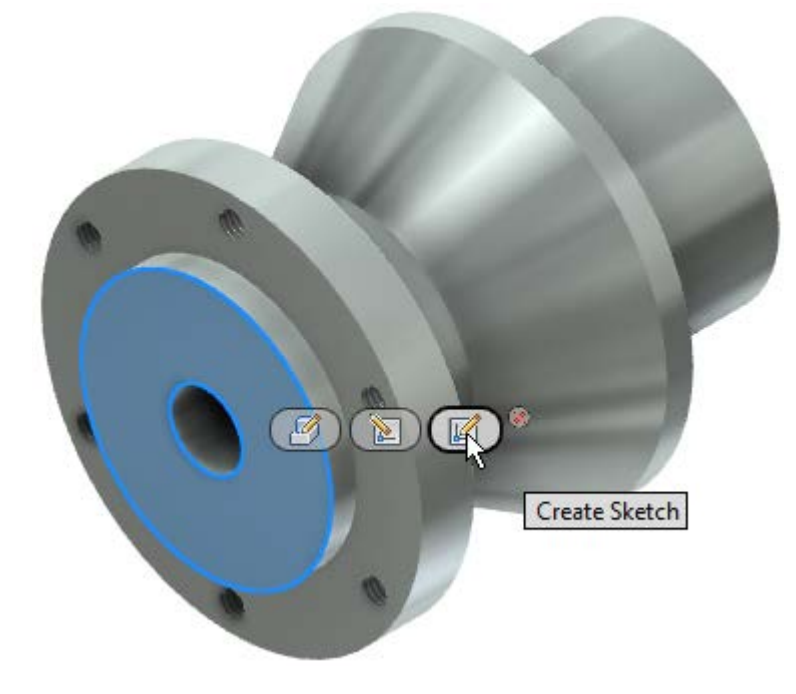

 Change the sketch line format to construction by selecting the Construction format from the ribbon.

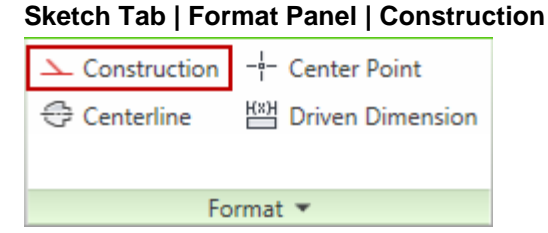

- Start the Center Point Circle Tool Draw a circle 30 mm in diameter
- Sketch two lines as shown.
   Starting from the center point and picking the construction circle for the second point Note: Make sure these line are NOT perpendicular to each other.

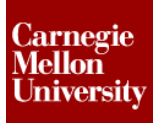

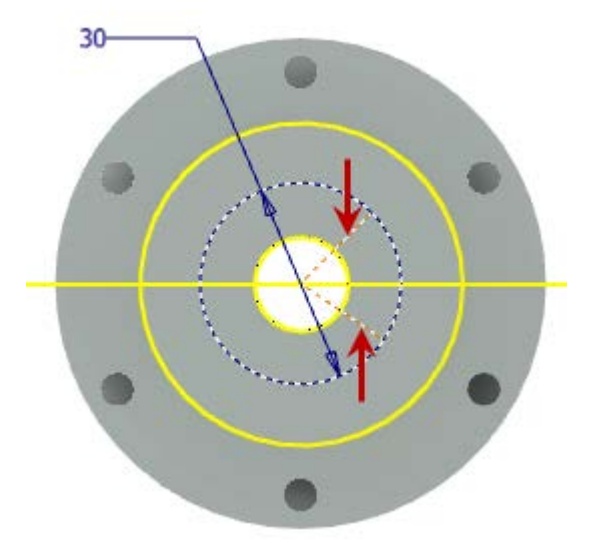

Place a dimensional constraint between the line endpoints.
 Enter **19 mm** into the edit dimension field

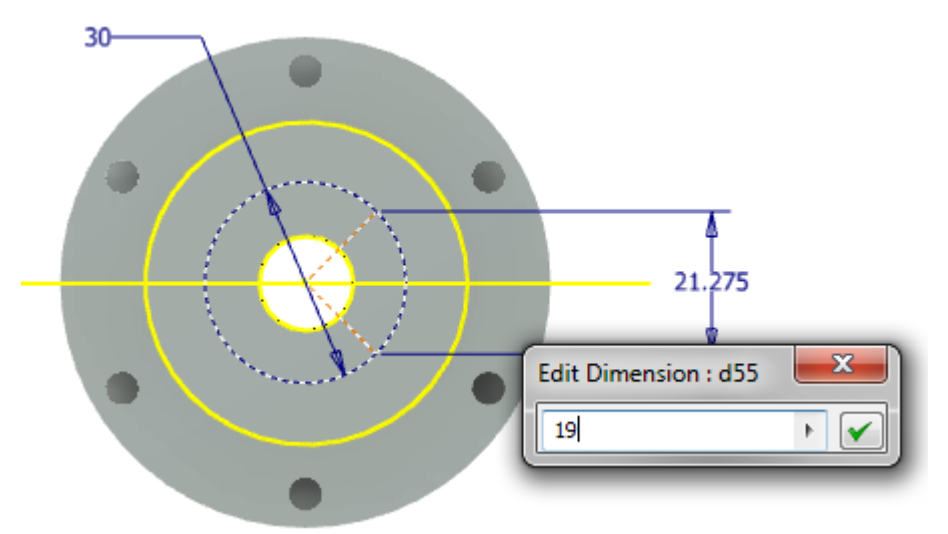

- Place a dimensional constraint between the upper line endpoint and the projected XY Plane.
  - With the Edit Dimension field active, click on the 19 mm dimension.
     The dimension reference will be displayed in the Edit Dimension field (For this example it is shown as *d55*, it will be different for you)
  - Create an equation by adding a forward slash "/" (for divide) and a "2
  - Click OK
  - The value of this dimensional constraint will now be half the distance between the two line endpoints.

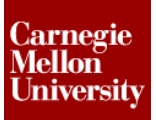

### **Project 2 – Flange Manifold Part**

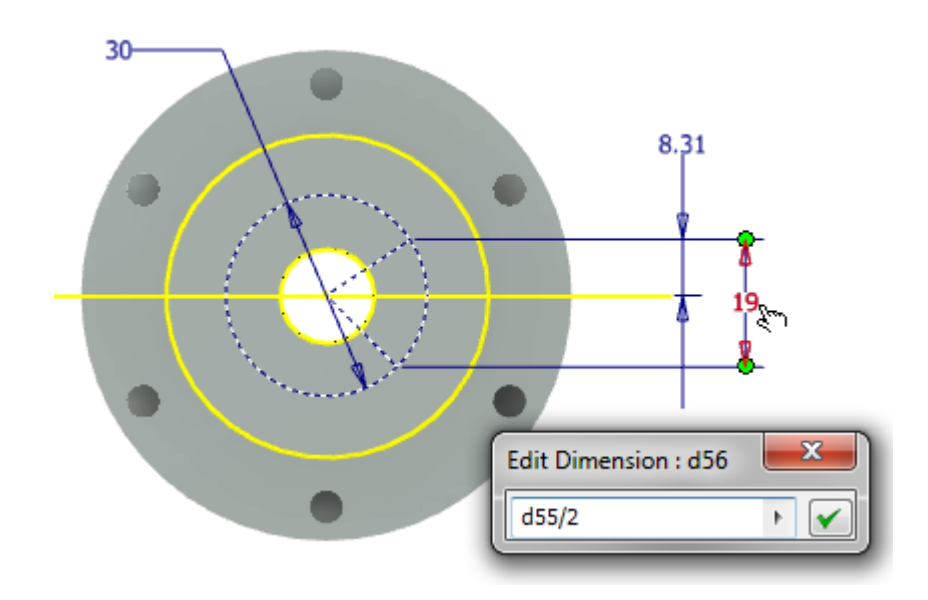

- Exit the Sketch
- Start Hole Tool

Place a **From Sketch** hole picking both line endpoints in the sketch with following options: Style: **Counterbore** Type: **Tapped Hole** Termination: **Distance** Thread Type: **ANSI Metric M Profile** Size: **4** Designation: **M4x0.7** Counterbore Diameter: **8.02 mm** Counterbore Depth: **4 mm** Overall Depth: **18 mm** 

Click OK

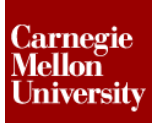

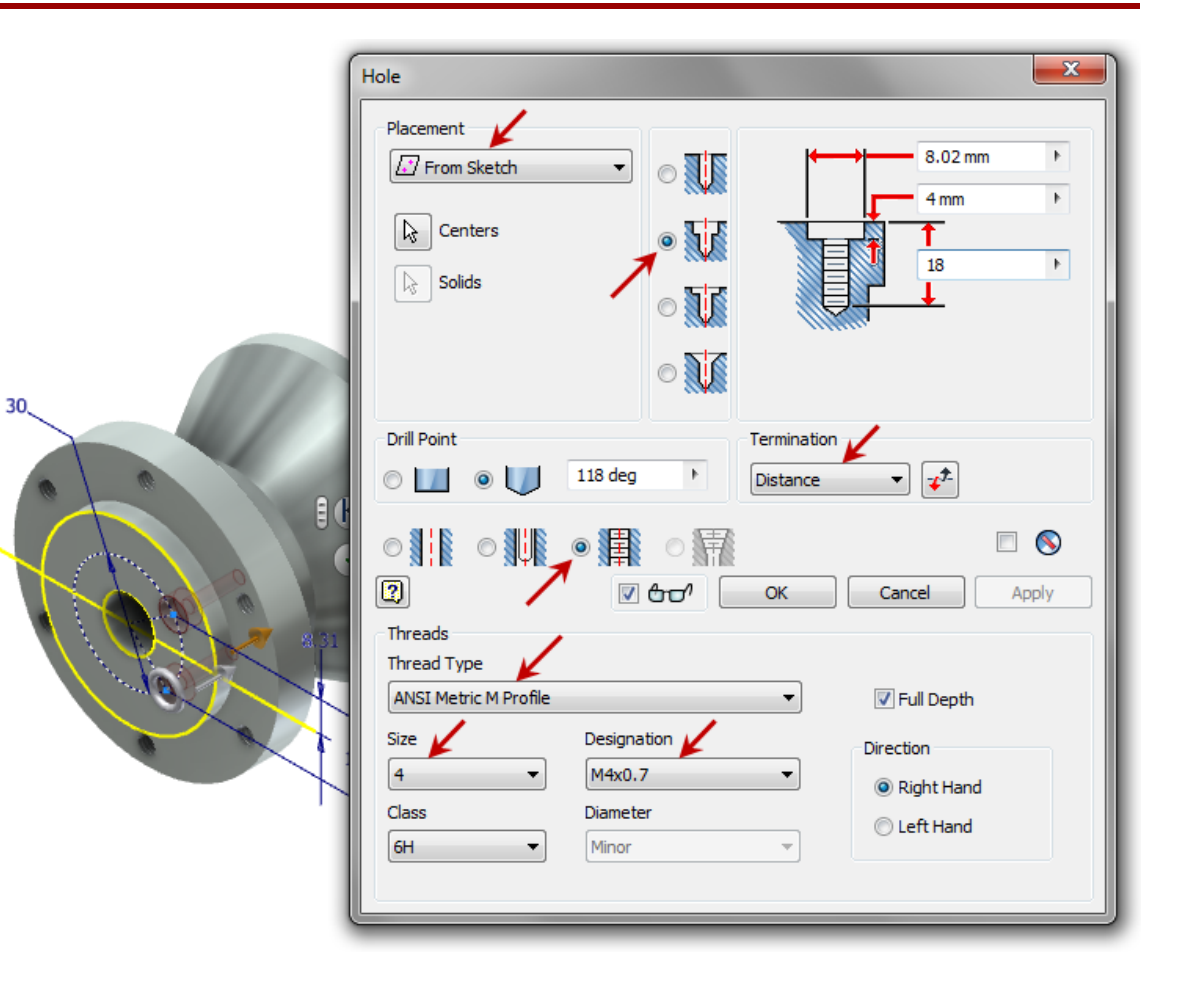

12: Reposition the view as shown

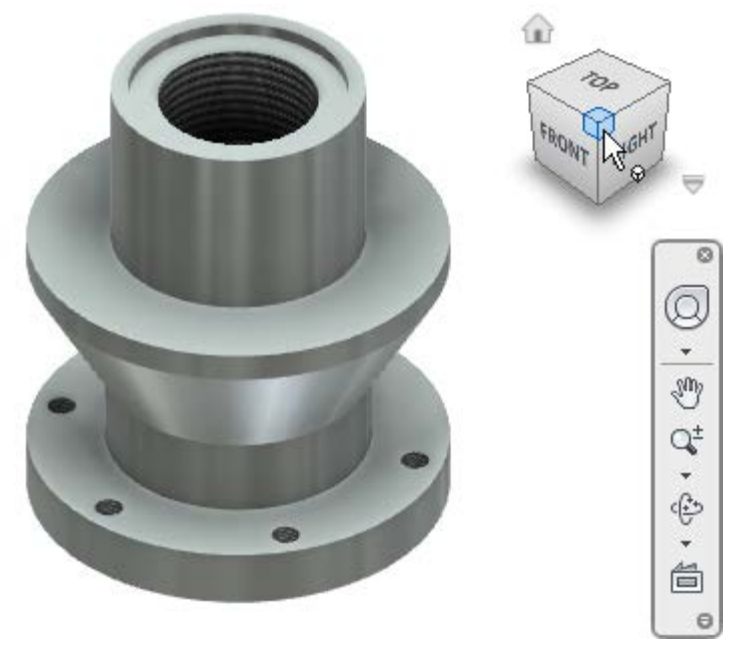

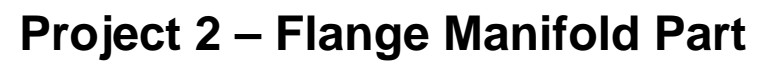

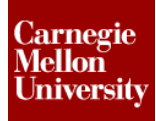

- **13:** Create a Work Plane
  - Start the Work Plane tool
     Model Tab | Work Features Panel | Plane

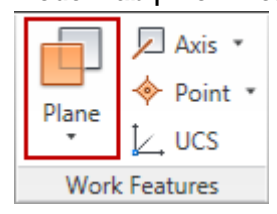

- In the browser click the Z Axis for the first reference Pick the YZ Plane for the second reference
- Drag the direct manipulation arrow back until the work plane is shown at -30.00 deg Click OK

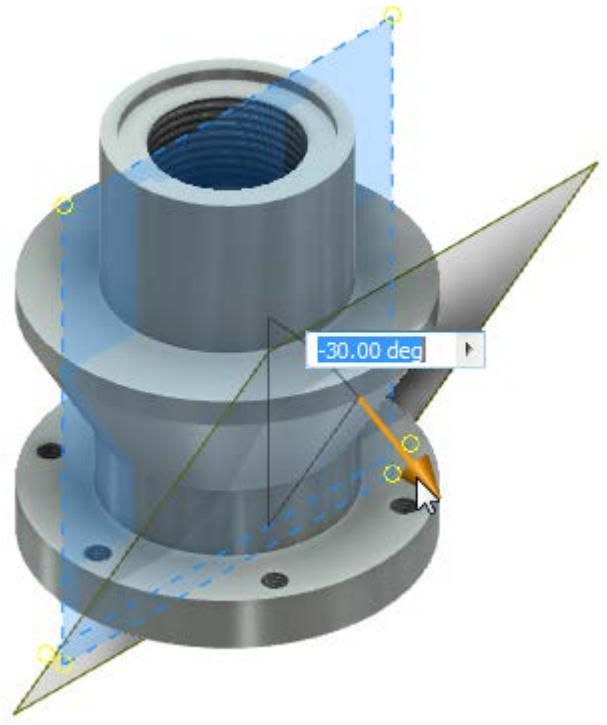

- 14: Create an Offset Work Plane
  - First you need to get a measurement for the offset.
     Click the model and click Edit Sketch to activate the first profile sketch you created.

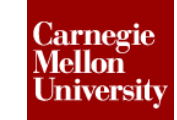

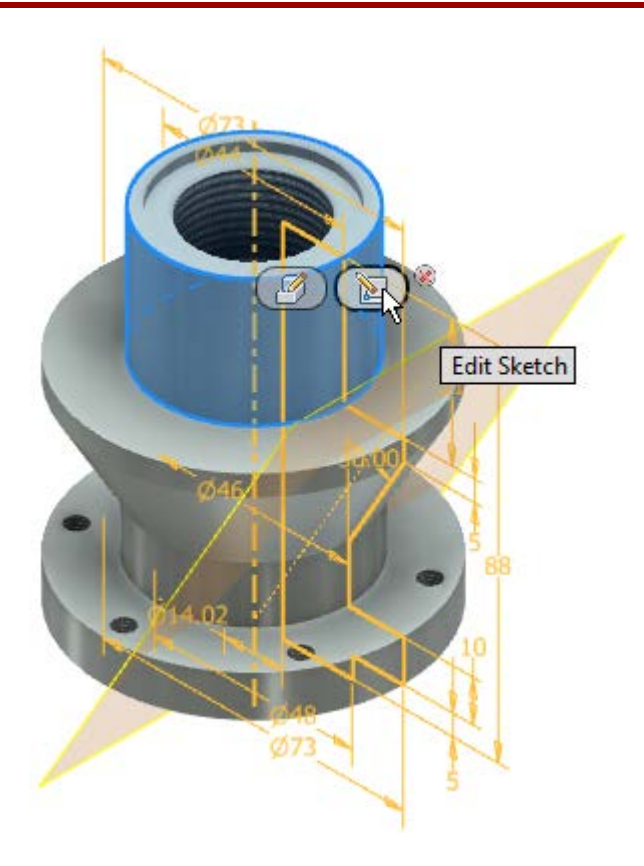

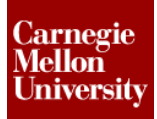

Draw a construction line parallel to the angled line in the sketch

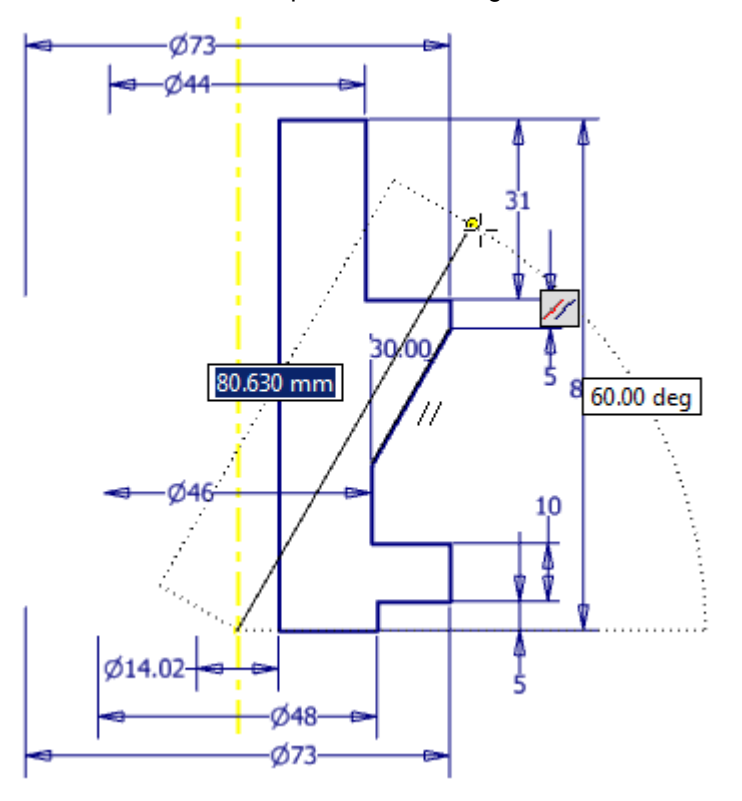

Start the Measure Distance tool
 Tools Tab | Measure Panel | Distance

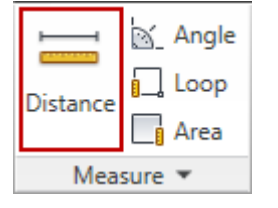

Click on the original angled line and the new construction line to get the measurement between them. A distance of *5.61 mm* is shown in the **Measure Distance** dialog box. Copy this dimension for use in the next step.

Exit the sketch.

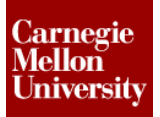

### **Project 2 – Flange Manifold Part**

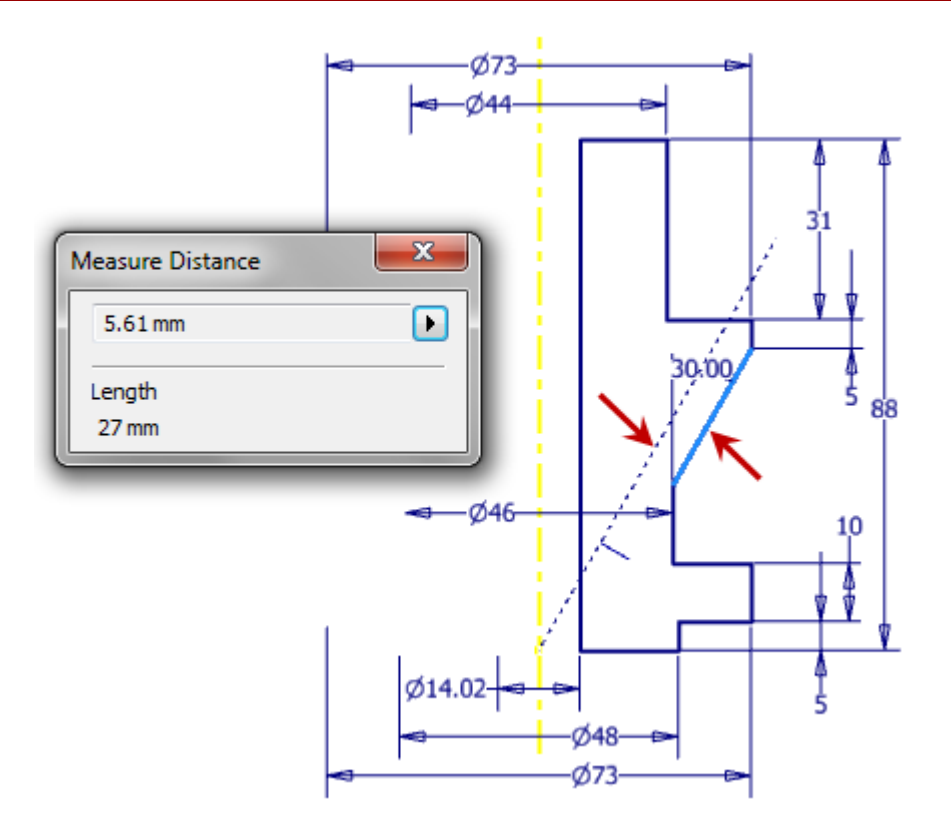

Start the Work Plane tool
 Click-Hold on the previous Work Plane and Drag away from it.
 Enter 5.61 mm into the direct entry field

Click OK

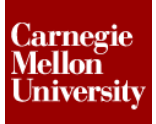

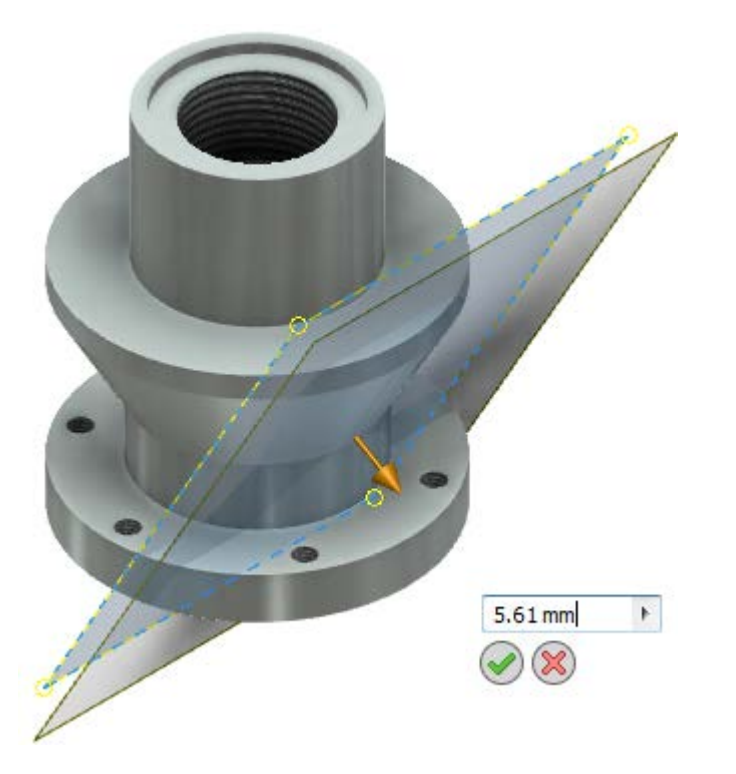

- Right click on Work Plane1 and click Visibility on the Marking Menu This will turn the visibility of this work plane OFF
- Notice in the browser that all work features required to create Work Plane2 are located as children under Work Plane2. They are shown as gray icons because their visibility has been turned OFF

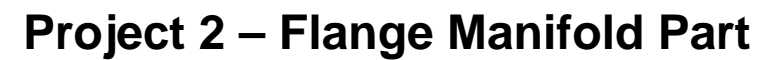

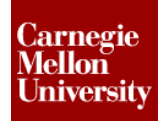

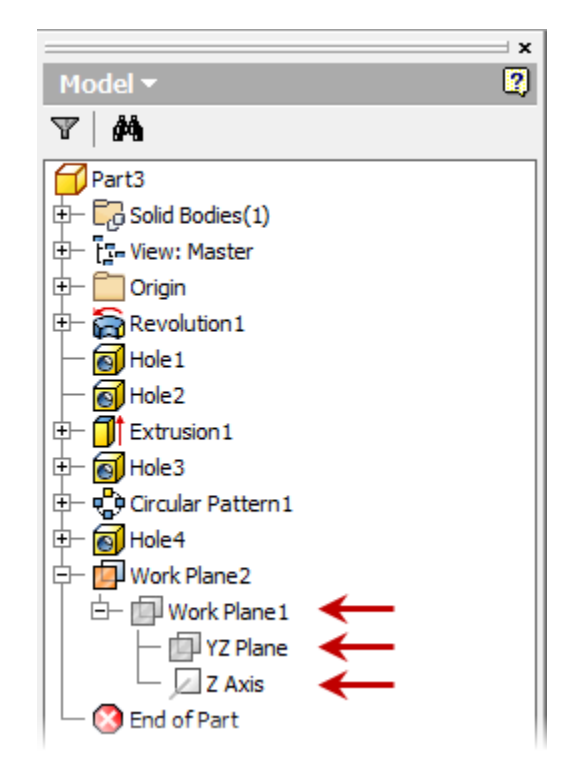

15: Create Manifold Hole Pattern On Round Angled Surface

- Create a new sketch on Work Plane2
- Start the Point tool
   Sketch Tab | Draw Panel | Point

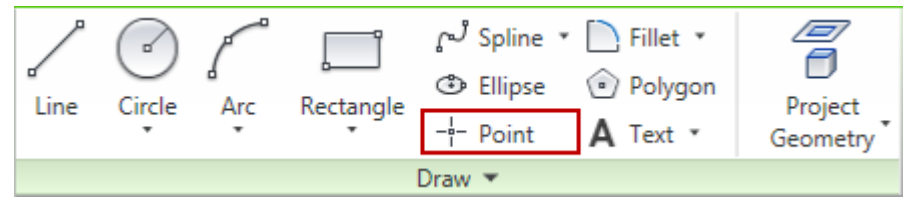

Place a Point approximately -51 mm directly above the project Origin point

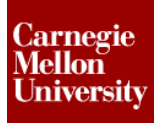

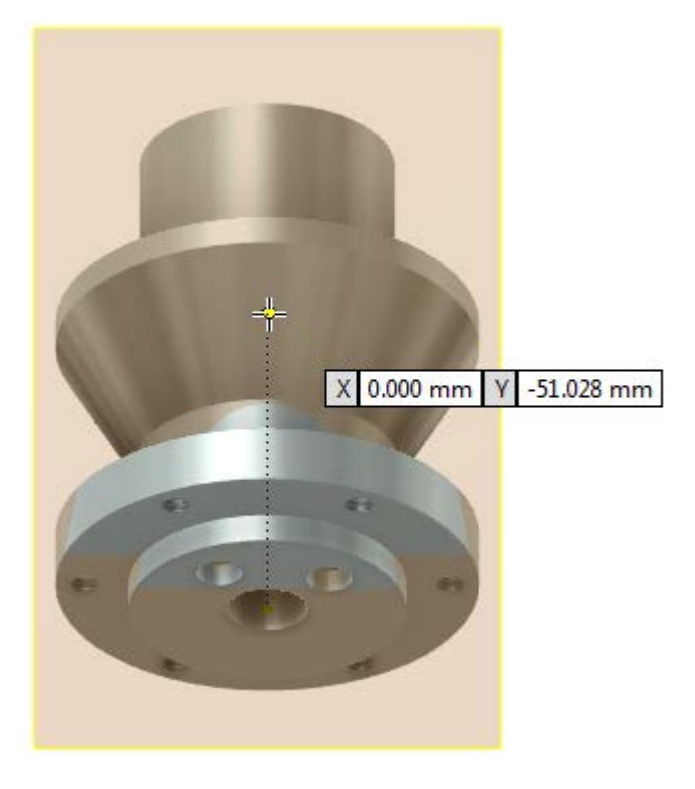

Place a Vertical constraint between the drawn point and the projected Origin point

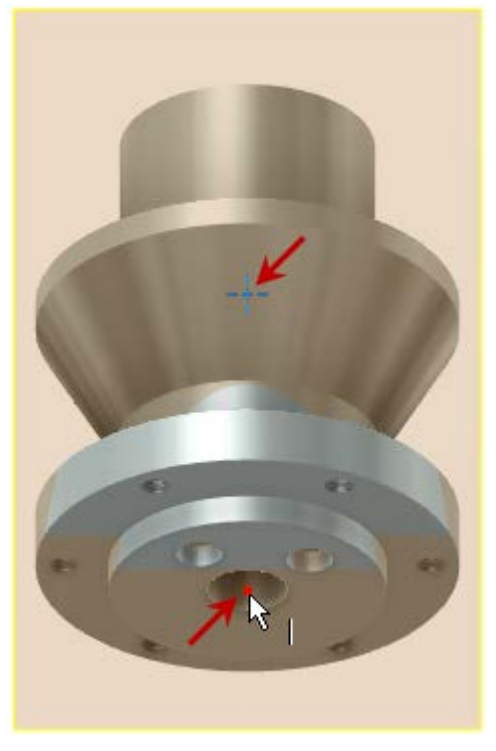

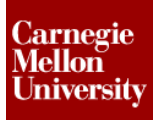

Place a dimensional constraint of **51 mm** between the two points

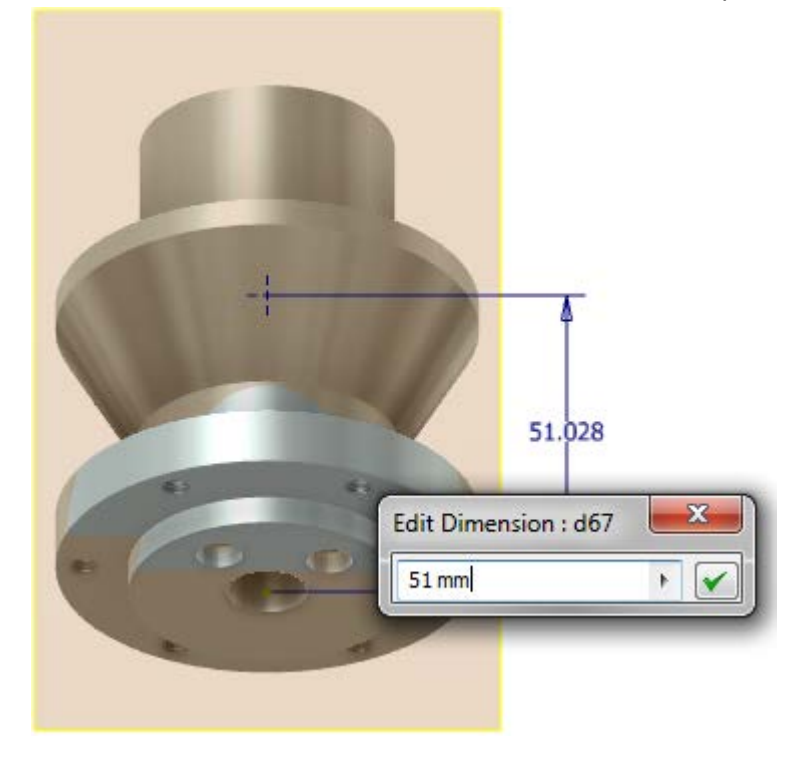

- Exit Sketch
- Start Hole Tool
   Place a From Sketch hole picking both line endpoints in the sketch with following options: Style: Countersink
   Type: Taper Tapped Hole
   Termination: To
   Thread Type: NPT
   Size: 1/4
   Countersink Diameter: 23 mm
   Countersink Depth: 2 mm

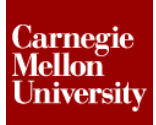

| ſ | Hole : Hole5                                                                                                    | x      |
|---|----------------------------------------------------------------------------------------------------|--------|
|   | Hole : Hole5                                                                                                    | ►<br>► |
|   | 1/4     1/4 - 18 NPT     Image: Constraint of the second second s |        |
|   | Class Diameter © Left Hand                                                                                                    |        |

For "**To**" Termination hover cursor over the model until the **Select Other** drop down list appears Select the inside diameter face

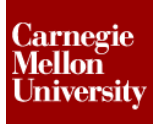

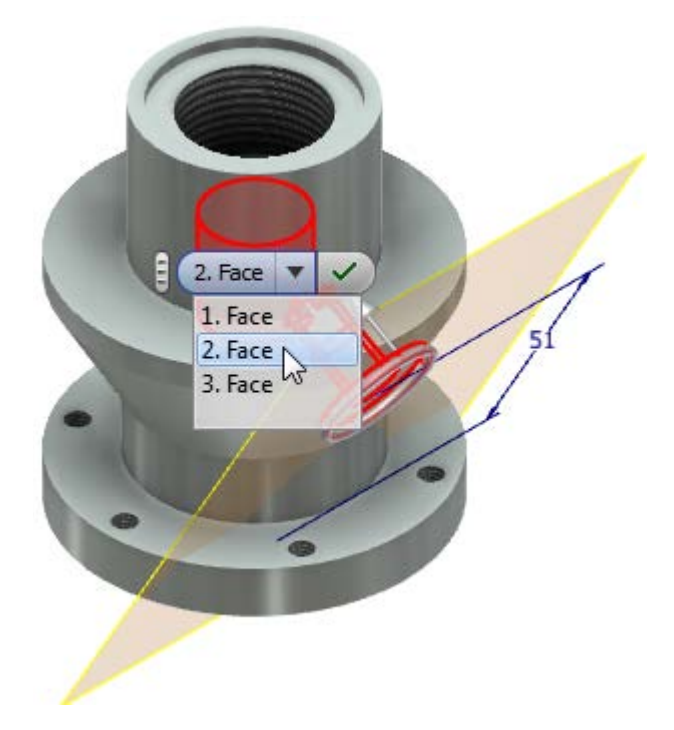

- Click OK
- Start the Circular Pattern tool Select the 1/4 NPT tapped hole feature Select the outside diameter surface of the flange for the Rotation Axis Enter Pattern Placement: 6 Angle: 360 deg

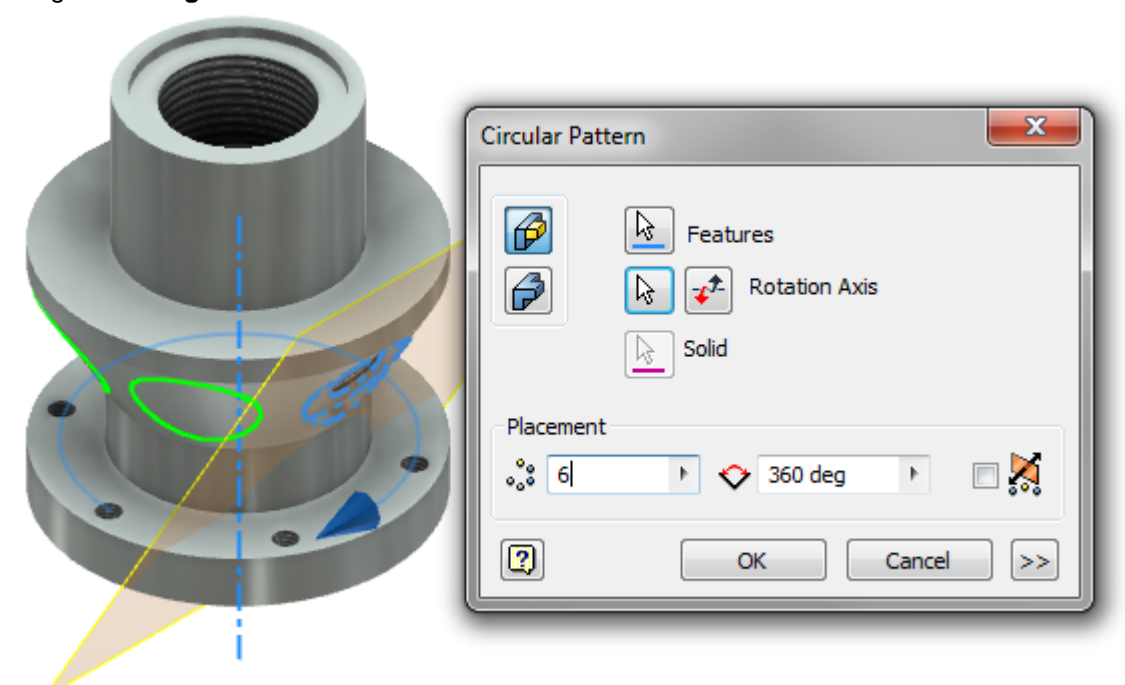

### **Project 2 – Flange Manifold Part**

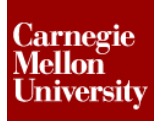

Click OK

**16:** Apply Chamfers

- Start the Chamfer tool
  - Model Tab | Modify Panel | Chamfer

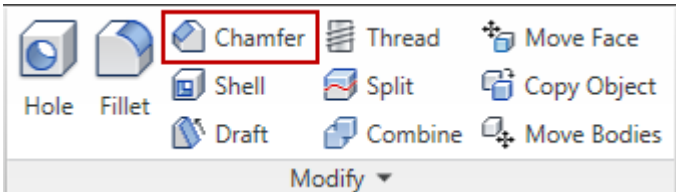

Select the top edge Enter Distance: **1.5 mm** into the Mini-Tool Bar

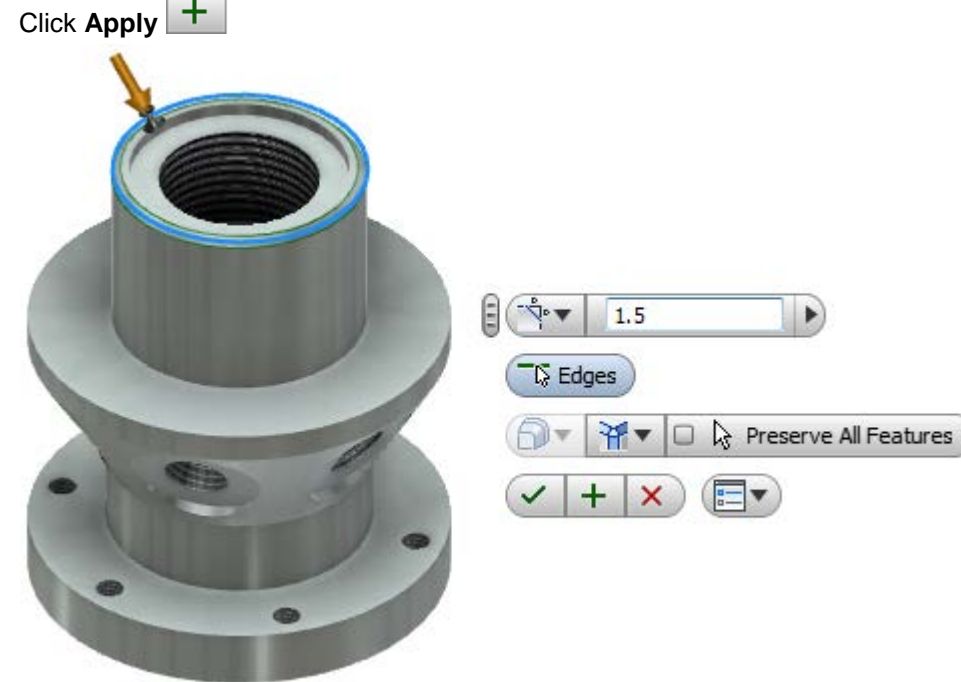

Change Chamfer style to Distance and Angle
 Select top surface adjacent to the tapped hole and top edge of the tapped hole
 Enter Distance: 1.5 mm and Angle: 60 deg
 Click Apply

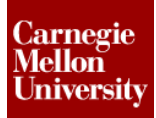

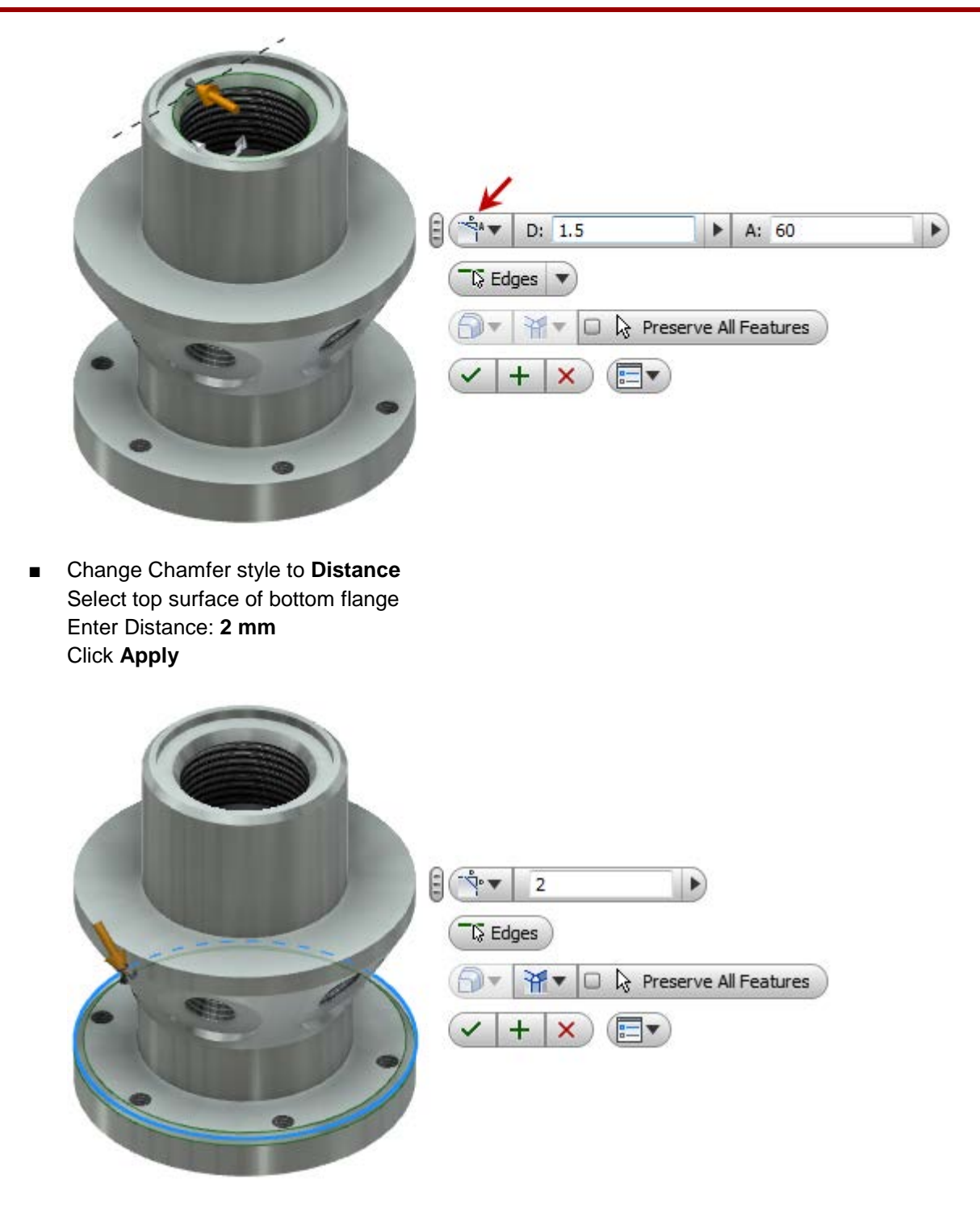

 Select the two bottom edges shown Enter Distance: 0.5 mm Click OK to accept and exit the Chamfer tool

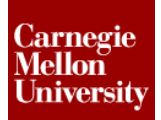

### **Project 2 – Flange Manifold Part**

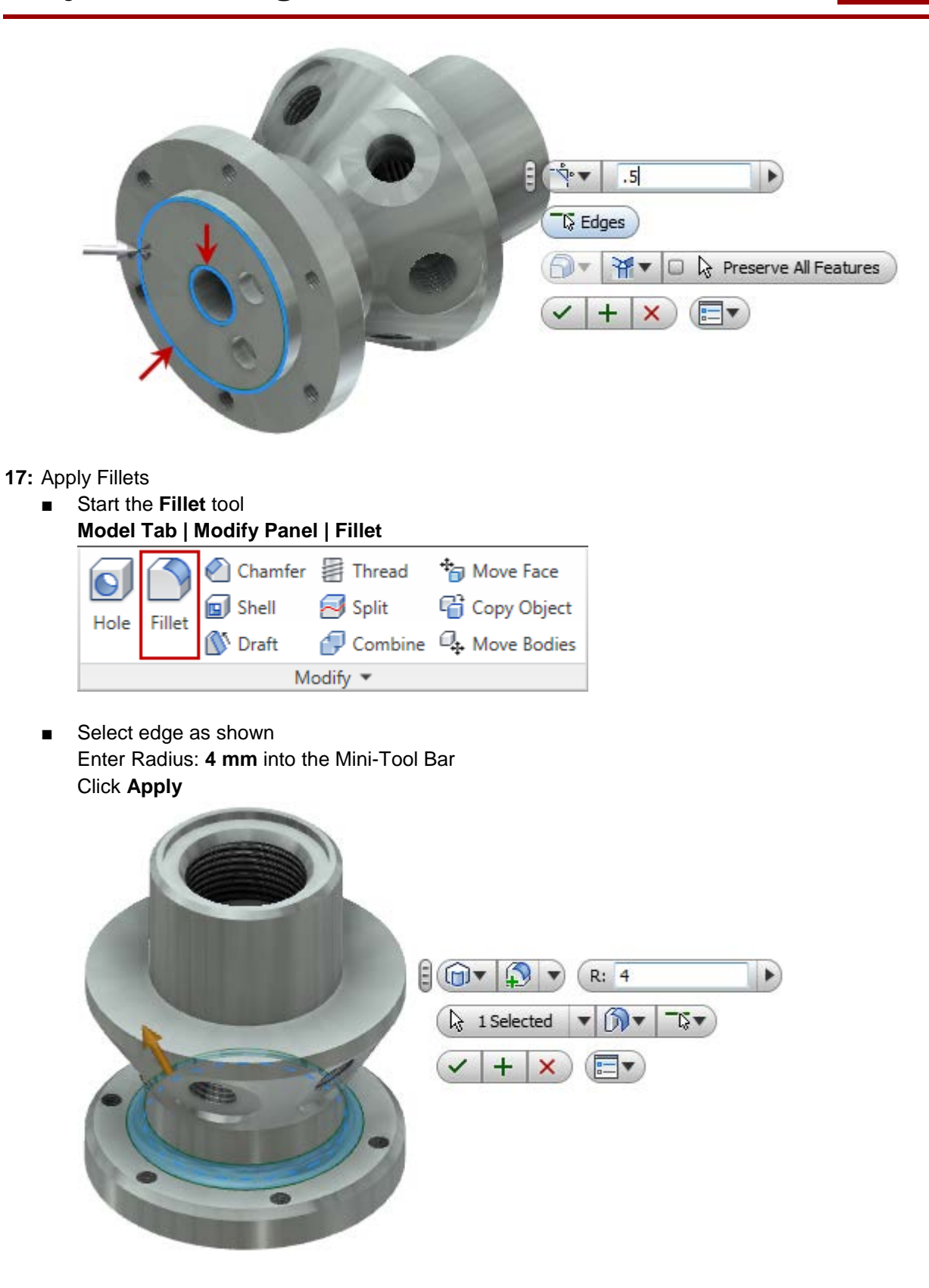

### **Project 2 – Flange Manifold Part**

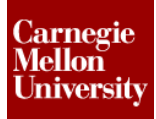

- Add Fillet Set
  - Select edge as shown
     Enter Radius: 8 mm into the Mini-Tool Bar

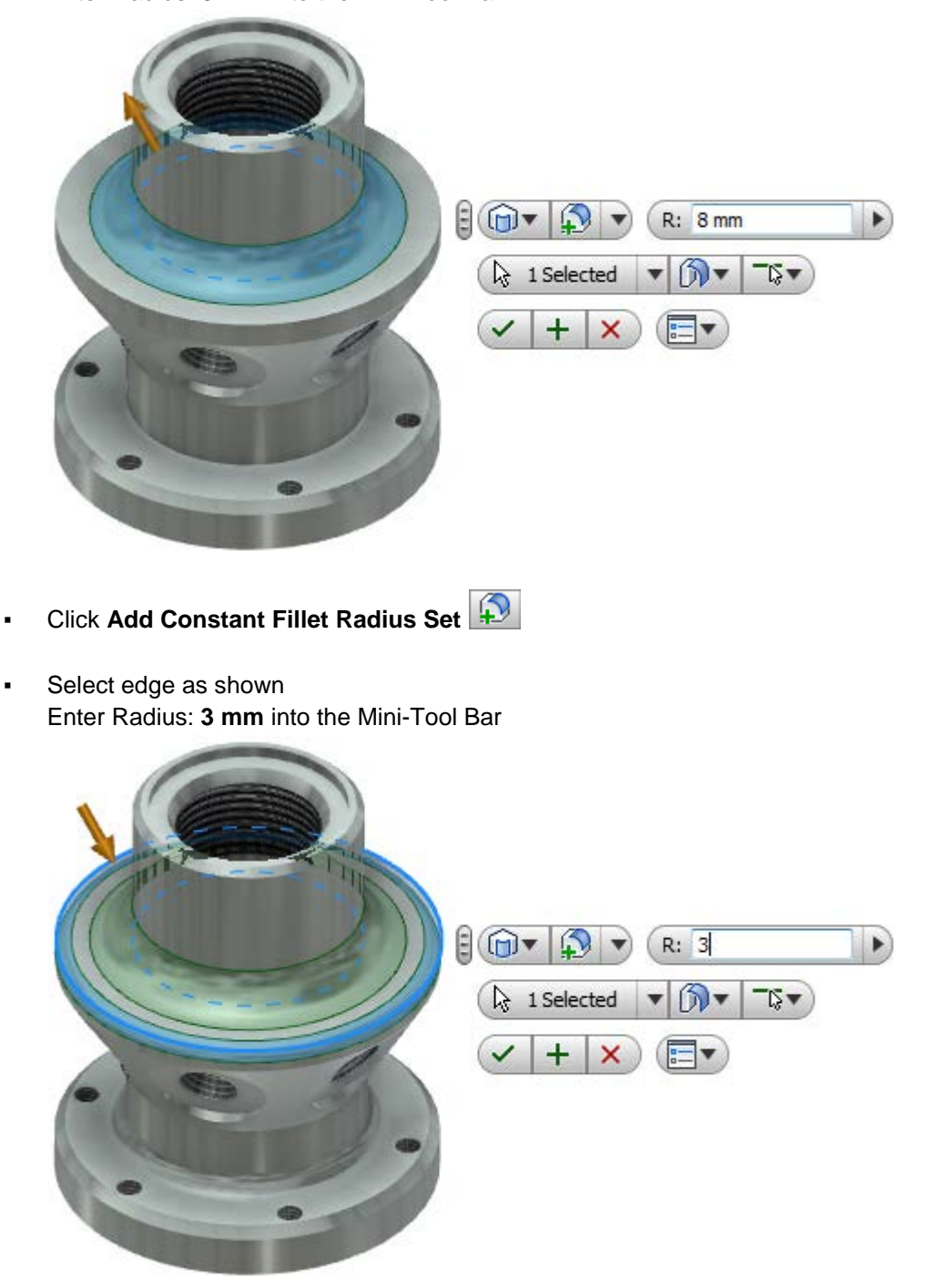

• Notice that both the 8mm and 3mm radiuses are created as one Fillet feature in the browser.

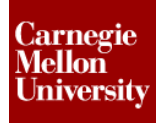

18: Save Part

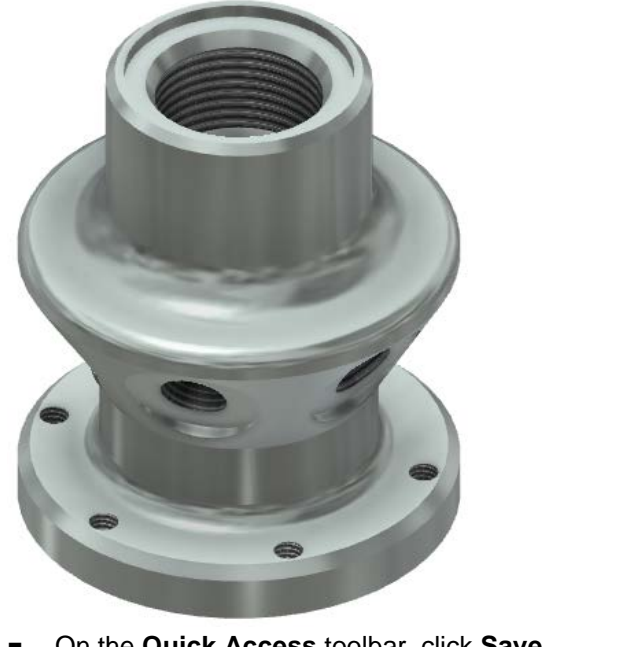

• On the Quick Access toolbar, click Save.

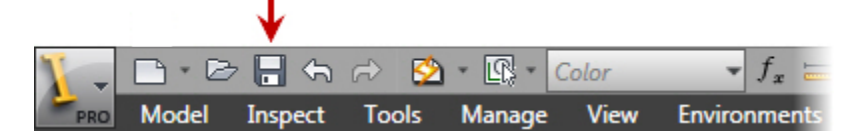

- In the Save As dialog box, enter file name FlangeManifold.ipt
- Click Save